檔 號: 保存年限:

# 教育部 函

地址:100217 臺北市中正區中山南路5號 承辦人:楊詠翔 電話:02-7736-7854 電子信箱:shawncarter@mail.moe.gov. tw

# 受文者:教育部國民及學前教育署

發文日期:中華民國113年9月19日 發文字號:臺教學(五)字第1132804494號 速別:普通件 密等及解密條件或保密期限: 附件:校安帳號申請單操作手冊(A0900000E 1132804494 senddoc2 Attach1.pdf)

主旨:檢送教育部「校安帳號申請單操作手冊」1份(如附

件),請查照。

說明:

裝

- 一、於每學年/學期轉換期間,各級學校及幼兒園行政人員異動 頻仍,抑或久未登入校安通報系統,致帳號停用或註銷情 形。常見問題如下:
  - (一)主帳號持有人異動未落實交接工作:原主帳號持有人於 異動前,請協助新主承辦人先行設定一個子帳號,再將 主帳號權限移轉給該帳號。
  - (二)主帳號持有人未熟稔帳號權限:子帳號新增或變更無須 填寫申請單向本部辦理,由主帳號持有人具權限可以設 定。
  - (三)承辦人忘記密碼:請逕上系統輸入「帳號」後,直接點 選「忘記密碼」,自行設定新密碼,惟密碼應符合高強

度,包括:英(大/小)、數字、符號混合,12碼以上。 (四)超過180天未登入致帳號被停用,或超過1年未登入致帳

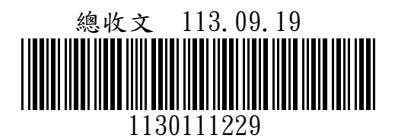

號被註銷:請避免久未登入之情形。

二、為提升辦理效率,本部校安通報網於113年9月2日擴充線上 帳號申請單功能,並完成旨揭手冊,請各校相關人員詳 閱。如有相關操作疑問,可逕洽校安通報系統廠商市訊資 訊有限公司詢問,電話:(02)7756-2223。

三、請本部國民及學前教育署協助督導所屬學校配合辦理,並 請直轄市、縣(市)政府教育局(處)掌握所屬高級中等 以下學校及幼兒園校安帳號常見問題,適時宣導與回應。

正本:各公私立大專校院、教育部國民及學前教育署 副本: 1 2024/09/19文

FRANK

# 教育部 113 年

# 教育部校園安全暨災害防救通報系統

# 校安帳號申請單操作手册

# 版本 1.0

市訊資訊有限公司 中華民國113年09月06日

# 目錄

| 目金 | 录            | 1         |    |
|----|--------------|-----------|----|
| 壹、 | 、 系統         | 說明        | .2 |
| 貳  | 系統           | 功能操作說明    | .2 |
| -  | -、 填寫        | 写方式       | 2  |
| -  | 二、 系約        | 充功能說明     | 5  |
|    | (-),         | 應用系統帳號及用途 | 5  |
|    | (二)、         | 申請人資料     | 5  |
|    | (三)、         | 信件通知範本    | 5  |
| 11 | 三、 功能        | 告路徑       | 6  |
| 四  | <b>1、</b> 申討 | 青類型       | 6  |
|    | (-),         | 新增學校帳號    | 6  |
|    | (二)、         | 異動校名      | 13 |
|    | (三)、         | 註銷學校帳號    | 19 |
|    | (四)、         | 合併帳號      | 24 |
|    | (五)、         | 重啟帳號      | 29 |
|    | (六)、         | 變更承辦人     | 34 |

壹、系統說明

當學校端需要申請帳號、異動校名、註銷學校帳號、合併帳號、重啟帳號、變更承辦人時無須登入 教育部校園安全暨災害防救通報系統,即可透過首頁的「校安帳號申請單」功能進行相關申請。

貳、系統功能操作說明

一、填寫方式

1.至教育部校園安全暨災害防救通報系統(無須登入),點選「校安帳號申請單」。

| 教育部<br>校園安全暨災害<br>Campus Security Rep                                                                                                    | 唇防救通報處日<br>port Center | 建中心資言 | 汛網                                                         |                       |      |
|----------------------------------------------------------------------------------------------------|------------------------|-------|------------------------------------------------------------|-----------------------|------|
| <ul> <li>● 系統登入 LOGIN</li> <li>「「読號: 」</li> <li>「空碼: 」</li> <li>「空碼: 」</li> <li>「空碼: 」</li> <li>「空碼: 」</li> <li>「空碼: 」</li> <li>「空価: 」</li> <li>「空価: 」</li> <li>「空山</li> <li>「空山<td></td><td></td><td></td><td></td><td></td></li></ul> |                        |       |                                                            |                       |      |
| ➢ 道聲選留 MENULIST                                                                                                    | 🔆 最新消息 NEW             | s     |                                                            |                       | 更多>> |
|                                                                                                    | 公告日期                   | 類別    | 標題                                                         | 點閹期限                  | 承辦人  |
| ☆ 校安帳號申請單                                                                                                    | ₫2024/09/02            | 最新消息  | (一般) 行政院策製「打詐新四法宣導影片」,請各校運用多元管道推播                          | 2024/09/02~2030/12/31 |      |
| 校安簡介           校安人力                                                                                                    | ⊠2024/07/10            | 訓練研習  | (一般)113年度「高級中等以上學校校安(含學務創新)儲備人員推薦培訓」第<br>二次推薦作業錄取名量        | 2024/07/15~2024/10/14 | -    |
| ● 最新消息 ● 相關法規                                                                                                    | 2024/06/17             | 訓練研習  | (一號)113年「高級中等以上學校校安(含學務創新)儲備人員推薦培訓」第<br>1、2梯次錄取名單(第1次公告作業) | 2024/06/17~2024/10/14 | 16.0 |

2.校安帳號申請單畫面。

| 教育部應用系統帳號申請單      | 1                |      |                                               |        |
|-------------------|------------------|------|-----------------------------------------------|--------|
| 一、應用系統帳號及用途:      |                  |      |                                               |        |
| ⊙★申請類型:           | 請選擇              | ~    | 如不確定申請類型,再請洽詢客服<br>信箱 service@cityinfo.com.tw |        |
| 二、申請人資料:          |                  |      |                                               |        |
| ⊙ 申請日期:           | 113年09月05日(系統帶入) |      | ⊙ 紀錄編號:                                       | (条統帶入) |
| ⊙ ★ 申請人姓名:        |                  |      | ⊙★申請人電話:                                      |        |
| ⊙ ★ 申請人職稱:        |                  |      | ⊙ ★ 申請人E-mail:                                | 驗證     |
| © <b>≭</b> 主管審核 : | 請選擇              | ~    | ⊙ ★ 主管核章範本:                                   | 上博福宾   |
|                   |                  | 9538 | C                                             |        |
|                   |                  | 返回   | 送出 列印                                         |        |

 「一、應用系統帳號及用途」的項目選擇要申請的「申請類型」。(系統會依照不同申請類型帶 出對應的欄位,敬請參考本手冊第四項、申請類型說明。)

| 教育部應用系統帳號申請單 |     |   |                                               |  |  |  |  |
|--------------|-----|---|-----------------------------------------------|--|--|--|--|
| 一、應用系統帳號及用途: |     |   |                                               |  |  |  |  |
| ⊙ ★ 申請類型:    | 請選擇 | ~ | 如不確定申請頻型,再請洽詢客服<br>信箱 service@cityinfo.com.tw |  |  |  |  |

4.填寫「二、申請人資料的欄位」。

| 二、申請人資料:  |                  |                |        |
|-----------|------------------|----------------|--------|
| ⊙ 申請日期:   | 113年09月05日(条统需人) | ⊙ 紀錄編號 :       | (条纸带入) |
| ⊙★申請人姓名:  |                  | ○★申請人電話:       |        |
| ○★ 申請人職稱: |                  | ⊙ 🛊 申請人E-mail: | 標識     |
| ◎★ 主營審核 : | -請選擇 🗸           | ◎ ★ 主曾核章範本:    | 上得榴繁   |
|           | 25               | 3 <b>8</b> °   |        |
|           | 返回               | 送出 列印          |        |

### 5.點驗證申請人 E-mail 欄位。

| 二、申請人資料:  |                  |                |            |
|-----------|------------------|----------------|------------|
| ⊙申請日期:    | 113年09月05日(系統帶入) | ○ 紀錄編號:        | (条统南入)     |
| ⊙★申請人姓名:  | 100 J            | ⊙★申請人電話:       |            |
| ○★ 申請人職稱: | Operation        | ⊙ 🛊 申請人E-mail: | \$2<br>\$2 |
| ○★ 主管審核 : | 同意申請 🗸           | ⊙ ★ 主管核章範本:    | 上傳檔案       |

6.申請人 E-mail 驗證通過後才能送出申請。

| ⊙ 紀錄編號:               | (条統帶入)                  |         |
|-----------------------|-------------------------|---------|
| ⊙ ★ 申請人電話:            |                         |         |
| ⊙ <b>≵</b> 申請人E-mail: | service@cityinfo.com.tw | $\odot$ |
| ⊙★主管核章範本:             | 上博檔案                    |         |

7.信箱驗證通過後點選列印,印出此筆申請單內容。

|           | 113年09月04日(李統憲人) | ○ 紀恭編號 :          | (朱統善入) |   |
|-----------|------------------|-------------------|--------|---|
| ○★ 申請人注合: | HE III           | ि 🕱 क छा 🗸 स इत : |        |   |
| ○★ 申請人職職: | 老師               | ○★申請入E-mail:      | n.tw   | 0 |
| ○★主營審核:   | 同意申請             | ✓ ○★主營核章範本:       | 上時留宴   |   |

8.並在申請人簽名、主管核章欄位簽名。

| <ul> <li>○申請日期:</li> <li>○紀錄編號:</li> </ul> | 113年09月04日(系統帶入)<br>(系統帶入) |      |
|--------------------------------------------|----------------------------|------|
| ○★申請人姓名: ○★申請人電話:                          |                            |      |
| ○★ 申請人職福:                                  | 老師                         |      |
| ⊙ ★ 申請人E-mail:                             | and represented to the     |      |
| ○ ★ 主管審核:                                  | 同意申請                       |      |
| ○★主管核章範本:                                  |                            |      |
|                                            |                            |      |
| 申請人(簽名):                                   |                            | 主留枝章 |

9.掃描有申請人簽名及主管核章後的文件,並上傳至「主管核章範本」的欄位。

| C absorbed to .             | (系巯蒂人)           |         |
|-----------------------------|------------------|---------|
| ⊙★申請人電話:                    |                  |         |
| ⊙ <mark>≭</mark> 申請人E-mail: | 10.0407910-000.0 | $\odot$ |
| ⊙ <b>≭</b> 主管核章範本:          | ⊖ 已核章的申請單.pdf    |         |

10. 輸入驗證碼。

| o 由端日期 ·   | 112年00日04日(金裕士1) |     | O CHIERE .            | (金信章 1)                 |   |
|------------|------------------|-----|-----------------------|-------------------------|---|
| ○ ★ 申請人姓名: | 113年09月04日(赤近南八) |     | ○ <b>北</b> 申請人電話:     | (赤武帝人)                  |   |
| ◎ ★ 申請人職稱: | 老師               |     | ○ <b>非</b> 申請人E-mail: | and the strength of the | Ø |
| ◎★主曾審核:    | 同意申請             | ~   | ◎★主曾核章範本:             | 증 新增學技術號申請單.pdf         |   |
|            |                  | 511 | a sau                 | 4                       |   |
|            |                  | 241 |                       | 1                       |   |
|            |                  |     | ¥出 列白                 |                         |   |

## 11.點選送出,會出現「申請完成」視窗。

| 二、申請人資料:  |                  | _   |             |        |      |
|-----------|------------------|-----|-------------|--------|------|
| ○申請日期:    | 113年09月04日(系统帶入) |     | 申請完成。       | ×      | (兼統) |
| ◎★申請人姓名:  |                  |     | 確定          |        | 222  |
| ◎★ 申請人職稱: | 老師               |     |             |        | ser  |
| ◎★ 主營審核:  | 同意申請             | ~   | ○★ 主營核童範本 : |        | Θ    |
|           |                  |     |             |        |      |
|           |                  | 410 | G           | 5416   |      |
|           |                  |     | 22.00       | Alter  |      |
|           |                  |     | 250         | 31) 44 |      |

12.信箱會收到一封「校安帳號-已受理通知」的 E-mail。

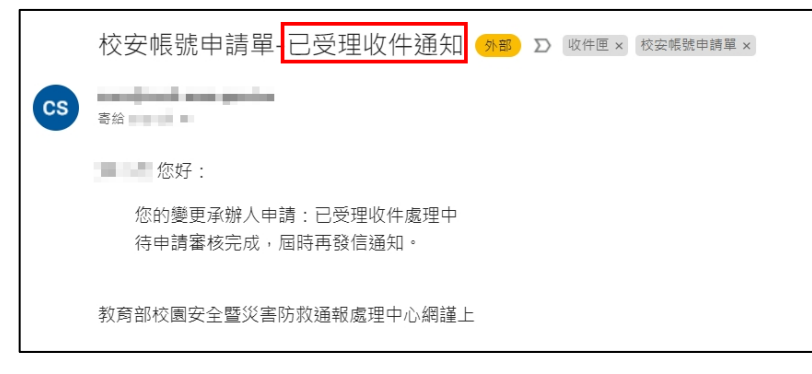

- 13.審核通知會用 E-mail 的方式寄送到申請人的 E-mail 信箱。
  - ●審核通過 E-mail 通知。

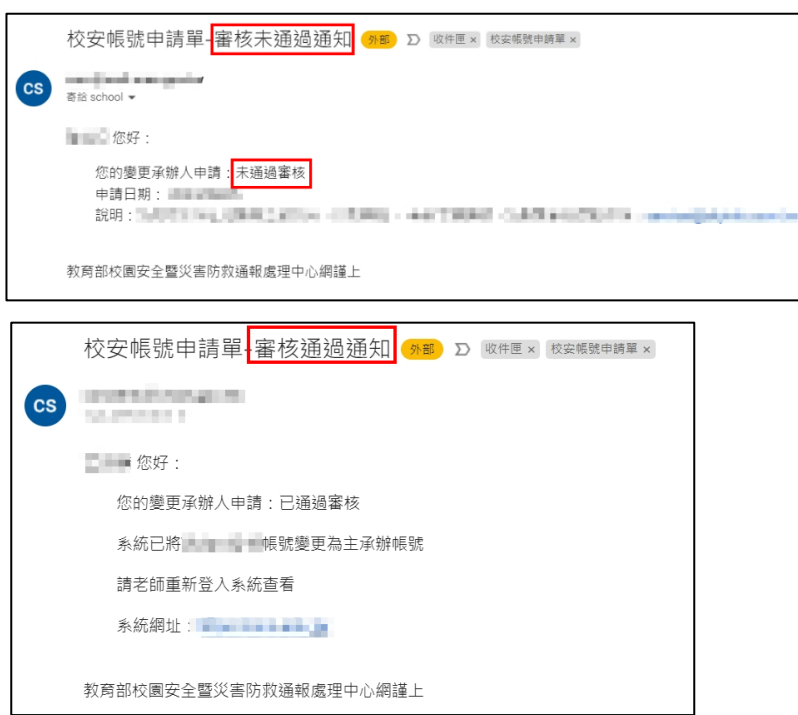

二、系統功能說明

(一)、應用系統帳號及用途

●在申請類型選擇不同申請類型時,系統會帶出該申請內容需要的欄位資料,請依申請類型的欄 位內容填寫相關資料。

●有<sup>\*</sup>標記為必填欄位,如未填寫無法送出申請。

(二)、申請人資料

- ●申請人 E-mail 需驗證成功後,才能送出申請。
- ●「主管核章範本」請印申請單並請主管核章後,上傳檔案有核章版本的申請單檔案。

(三)、信件通知範本

●送出申請後,會發送「校安帳號申請單-已受理收件通知」。

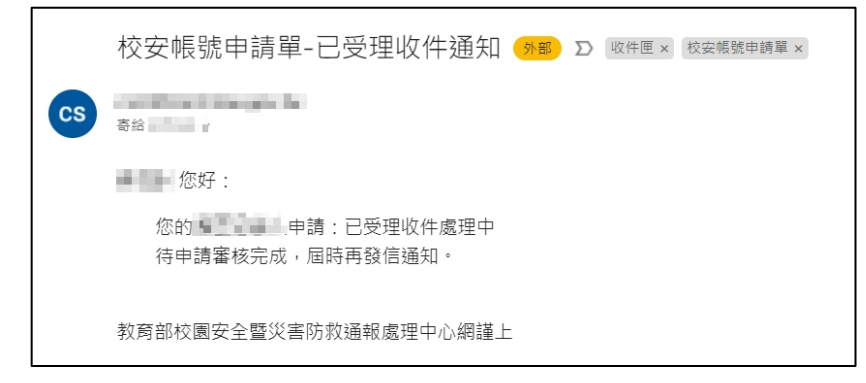

●審核通過

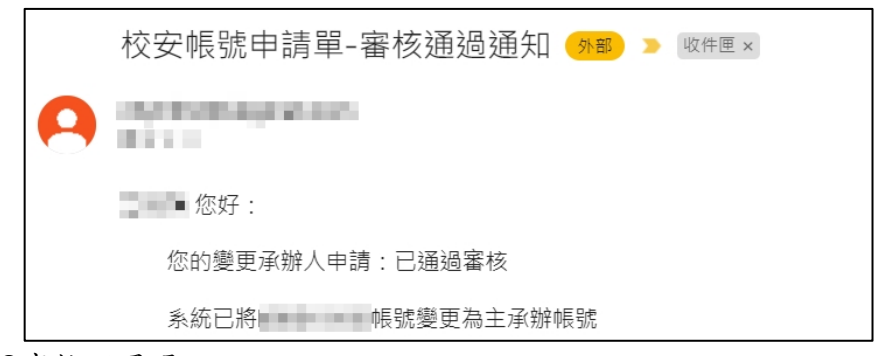

●審核不通過

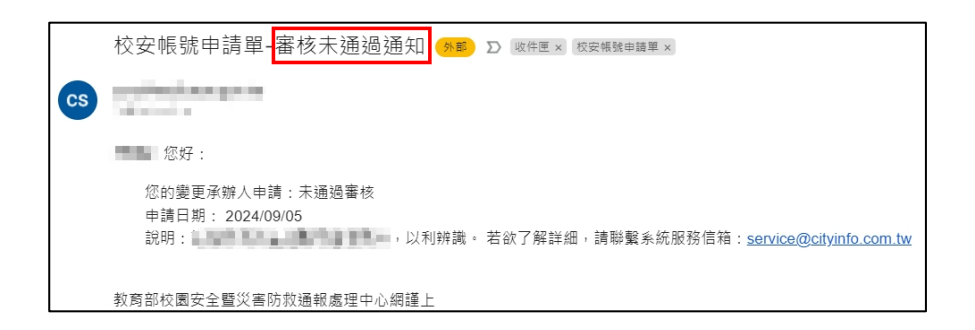

三、功能路徑

使用此功能不需登入校安系統可在校安通報首頁,左側「導覽選單 MENU LIST」,點選「校安帳號

申請單」。

| 教育部<br>校園安全暨災省<br>Campus Security Re                                         | 書防救通報處理<br>port Center | 里中心資 | 汛網                                                         |                       |           |
|------------------------------------------------------------------------------|------------------------|------|------------------------------------------------------------|-----------------------|-----------|
| 系統登入     LOGIN       構態:        皮碍:        急        触認碼:        ごうの名の     そ) |                        |      |                                                            |                       |           |
| ▶ 道聲選留 MENULIST                                                              | ★ 最新消息 NEWS            | 3    |                                                            |                       | 更多>>      |
| N GREET HERE                                                                 | 公告日期                   | 類別   | 標題                                                         | 點閱期限                  | 承辦人       |
| 校安帳號申請單                                                                      | ⊠2024/09/02            | 最新消息 | 一般)行政院策製「打詐新四法宣導影片」,請各校運用多元管道推播                            | 2024/09/02~2030/12/31 |           |
| 校安簡介           校安人力                                                          | 2024/07/10             | 訓練研習 | (一) 113年度「高級中等以上學校校安(含學務創新)儲備人員推薦培訓」第<br>二次推薦作業錄取名量        | 2024/07/15~2024/10/14 | 1012-020- |
| 最新消息           相關法規                                                          | 2024/06/17             | 訓練研習 | (一號)113年「高級中等以上學校校安(含學務創新)儲備人員推薦培訓」第<br>1、2梯安錄取名簋(第1次公告作業) | 2024/06/17~2024/10/14 | 100       |

四、申請類型

(一)、新增學校帳號

填寫說明:學校端為新開辦的學校,點選功能可申請新的學校帳號。

1.在首頁點選校安帳號申請單。

| 教育部<br>校園安全暨災<br>Campus Security R                                                                                                    | 害防救通報處<br>eport Center               | 理中心資言 | 訊網                                                         |                       |       |
|----------------------------------------------------------------------------------------------------|--------------------------------------|-------|------------------------------------------------------------|-----------------------|-------|
| ■ 系統登入 LOGIN                                                                                                    |                                      |       |                                                            |                       |       |
| 帳號:<br>密碼: <b>议</b>                                                                                                    |                                      | -     |                                                            |                       |       |
| 驗證碼:                                                                                                    |                                      |       |                                                            |                       |       |
|                                                                                                    |                                      |       |                                                            |                       |       |
| ➢道等選留 MENULIST                                                                                                    | ———————————————————————————————————— | rs    |                                                            |                       | 更多>   |
|                                                                                                    | 公告日期                                 | 類別    | 標題                                                         | 點閱期限                  | 承辦人   |
| 校安帳號申請單                                                                                                    | 2024/09/02                           | 最新消息  | (一般)行政院策製「打詐新四法宣導影片」,請各校運用多元營道推播                           | 2024/09/02~2030/12/31 |       |
| 校安簡介                                                                                                    |                                      |       | (一級)113年度「高級中等以上學校校安(含學務創新)儲備人員推薦培訓」第                      |                       | _     |
| 校安人力                                                                                                    | 2024/07/10                           | 訓練研習  | 二次推薦作業線取名單                                                 | 2024/07/15~2024/10/14 | 1000  |
| 最新消息     10月254月     10月254月     10月25     10月25     10月     10月1     10月1     10月     10月 | □2024/06/17                          | 訓練研習  | (一般)113年「高级中等以上學校校安(含學務創新)儲備人員推薦培訓」第<br>1、2楼次錄取名單(第1次公告作業) | 2024/06/17~2024/10/14 | 10.00 |
| 口相解法规                                                                                                    |                                      |       |                                                            |                       |       |

#### 2.選擇要申請的類型

| 教育部應用系統帳號申請單                                                        |                                |    |                                                                         |        |
|---------------------------------------------------------------------|--------------------------------|----|-------------------------------------------------------------------------|--------|
| 一、應用系統帳號及用途:                                                        |                                |    |                                                                         |        |
| ○ ★ 申請類型:                                                           | -講選擇                           |    | 如不確定申請類型,再請洽詞寄服信<br>箱 service@cityinfo.com.tw                           |        |
| 二、申請人資料:                                                            |                                |    |                                                                         |        |
| <ul> <li>○ 申請日期:</li> <li>○ ★ 申請人姓名:</li> <li>○ ★ 申請人雖稱:</li> </ul> | 興動校名<br>註綱學校構號<br>合併視號<br>重叙視號 |    | <ul> <li>○ 紀錚編號:</li> <li>○ ★ 申請人電話:</li> <li>○ ★ 申請人E-mail:</li> </ul> | (朱后帝人) |
| ○★主管審核:                                                             | 樊更承辦人<br>─請選擇 ✓                |    | ◎ ★ 主管核章範本:                                                             | 上傳編案   |
|                                                                     | 78                             | 14 | C                                                                       |        |
|                                                                     | 返                              |    | 送出列印                                                                    |        |

3.在申請類型選擇「新增學校帳號」,會出現校名/單位、請輸入新承辦人帳號、學制、設立別、校長/園長/長官、校址的欄位,依序輸入相關資料。

| 教育部應用系統帳號申請單                                                                |                                                                  |                                                                                                    |              |
|-----------------------------------------------------------------------------|------------------------------------------------------------------|----------------------------------------------------------------------------------------------------|--------------|
| 一、應用系統帳號及用途:                                                                |                                                                  |                                                                                                    |              |
| <ul> <li>● # 申請預型:</li> <li>(1)</li> <li>○ # 校容/單位:</li> <li>(3)</li> </ul> | 新端學校帳號                                                           | 如不穩定申請理型,再請洽詞客證信箱<br>(2)<br>(2)<br>(3)<br>(3)<br>(4)<br>(4)<br>(4)<br>(4)<br>(4)<br>(4)<br>(4)<br>(4)<br>(4)<br>(4 |              |
| ○●★型 制:<br>(4)<br>○●★設立別:<br>(6)<br>◆★校 批:                                  | -請選擇-     >       -請選擇-     >       請選擇-     >       [請選擇-     > | (5)<br>(*校長/廣長/長智:                                                                                                 |              |
| 二、申請人資料:                                                                    |                                                                  |                                                                                                    |              |
| ○ 申請日期:<br>○ <b>*</b> 申請人姓名:                                                | 113年09月03日(条統帶入)                                                 | ○ 紀錄編號:<br>○ <b>★</b> 申請人電話:                                                                                       | (条統署入)       |
| ○★申請人職稱:                                                                    |                                                                  | ○ <b>*</b> 申請人E-mail:                                                                                              | 業部           |
| ○★主曽審核:                                                                     | 請選擇                                                              | ○★主曽核章範本:                                                                                                    | <b>资</b> 借制主 |
|                                                                             | 707                                                              | <b>1</b> c                                                                                                    |              |
|                                                                             | 返回                                                               | 送出    列印                                                                                                    |              |

- (1). 校名/單位的欄位請填寫要申請新帳號的學校名稱或單位名稱。
- (2).請輸入新承辦人帳號的欄位請填寫要設立的帳號,該帳號不可與系統已有的帳號重 複,如有重複系統會在送出申請時出現「您輸入的人員帳號已存在」的提示。

| 您輸入的人員帳號已存在!! | × |
|---------------|---|
| 確定            |   |

(3). 學制的欄位,會依照選項不同而有不同的欄位。

| 教育部應用系統帳號申請單 |                     |    |                                              |
|--------------|---------------------|----|----------------------------------------------|
| 一、應用系統帳號及用途: |                     |    |                                              |
| ○★申請類型:      | 新増學校帳號 🗸            |    | 如不確定申請類型,再請洽詢客服信箱<br>service@cityinfo.com.tw |
| ○ ★ 校名/單位:   |                     |    | ○★請輸入新承辦人帳號:                                 |
| ⊙★學 制:       | 請選煙 🗸 🗸             |    |                                              |
| ⊙ ★ 設立別:     | 請選擇-<br>A           |    | ⊙★校長/圖長/長官:                                  |
| ⊙★校 址:       | B 多重學制<br>← 性研問応    |    |                                              |
| 二、申請人資料:     | D 外借學校              |    |                                              |
| ⊙ 申請日期 :     | ■ 臺商子女學校<br>一行政機關   |    | ○ 紀錄編號:                                      |
| ⊙ ★ 申請人姓名:   | G<br>行政機構           |    | ⊙ <b>≭</b> 申請人電話:                            |
| ⊙★申請人職稱:     | ■教育行政単位<br>資源中心/聯絡處 |    | ⊙ <b>≭</b> 申請人E-mail:                        |
| ○★主管審核:      | -請選擇 ✔              | ]  | ⊙★主管核章範本:                                    |
|              | 70                  | 71 | C                                            |
|              |                     | 返回 | 送出                                           |

A.一般學校在右側會出現可以單選的學制選項。

| 教育部應用系統帳號申請單 |        |        |                                              |            |
|--------------|--------|--------|----------------------------------------------|------------|
| 一、應用系統帳號及用途: |        |        |                                              |            |
| ◎ ★ 申請類型:    | 新増學校帳號 | *      | 如不確定申請頻型。再請洽詢客服信箱<br>service@cityinfo.com.tw |            |
| ○★校名/単位:     |        |        | ◎★請軸入新承辦人帳號:                                 |            |
| ○★擧 制:       | 一般學校   | ~      | ○大専 ○高中 ○高戦 ○國中                              | ○ 國小 ○ 幼兒園 |
| ◎★駿立別:       | 請選擇    | ~      | ○ ★ 校長/屋長/長官:                                |            |
| ○★校 址:       | 請選探 ∨  | 請選擇- ✔ |                                              |            |

#### B.多重學制在右側會出現可以複選的學制選項。

| 教育部應用系統帳號申請單 |                       |   |                                              |  |
|--------------|-----------------------|---|----------------------------------------------|--|
| 一、應用系統帳號及用途: |                       |   |                                              |  |
| ⊙★申請賴型:      | 新増學校帳號                | • | 如不確定申請攝型,再請論論客服值箱<br>service@cityinfo.com.tw |  |
| ⊙ ★ 校名/單位:   |                       |   | ◎ ★ 讀驗入新承辦人帳號:                               |  |
| ◎★學 制:       | 多重學制                  | • | □ 大專 □ 高中 □ 高戦 □ 國中 □ 國小 □ 幼兒園               |  |
| ⊙★設立別:       | 請選擇                   | • | ○★校長/黨長/長官:                                  |  |
| ○★校 些:       | 請選擇 ✔ _請選擇- ✔ _請選擇- ✔ | • |                                              |  |

#### C.特殊學校在右側會出現可以複選的學制以及特殊學校的選項。

| 教育部應用系統帳號申請單 |                 |   |                                              |
|--------------|-----------------|---|----------------------------------------------|
| 一、應用系統帳號及用途: |                 |   |                                              |
| ○ ★ 申請頻型:    | 新増學校帳號          | ~ | 如不確定申請賴型,再請诠詞客程信箱<br>service@cityInfo.com.tw |
| ◎ ★ 校名/單位:   |                 |   | ○★讀驗入新孝問人帳號:                                 |
| ○★學 制:       | 特殊學校            | * | □大專 □ 高中 □ 高剛 □ 四中 □ 四小 □ 幼兒園 □ 特殊學校         |
| ⊙ ★ 設立別:     | 請選擇             | ~ | ○★校長/蜃長/長官:                                  |
| ⊙★校 址:       | 請選擇 ♥請選擇- ♥請選擇- | ~ |                                              |

#### D.外僑學校右側會出現可以複選的學制選項。

| 教育部應用系統帳號申請單 |                       |   |                                              |
|--------------|-----------------------|---|----------------------------------------------|
| 一、應用系統帳號及用途: |                       |   |                                              |
| ○★申請類型:      | 新増學校帳號 🗸              | ] | 約不確定中語確型,再語論詞客記信袖<br>service@cityinfo.com.tw |
| ◎ ★ 校名/單位:   |                       | ] | ○★ 藕飴入新孝醇人帳號:                                |
| ○★學 制:       | 外僑學校                  | ] | □大専 □ 高中 □ 高融 □ 國中 □ 國小 □ 幼兒園                |
| ○ ★ 設立別:     | 請選擇                   | ] | ○★ 农長/廣長/長官:                                 |
| ○★校 址:       | 請選擇 ✔ -請選擇- ✔ -請選擇- ✔ |   |                                              |

#### E.臺商子女學校的欄位右側會出現可以複選的學制選項。

| 教育部應用系統帳號申請單    |                 |   |                                              |
|-----------------|-----------------|---|----------------------------------------------|
| 一、應用系統帳號及用途:    |                 |   |                                              |
| ○★申請類型:         | 新増學校帳號          | ~ | 如不確定申請轉型,再請注詞客旅信箱<br>service@cityinfo.com.tw |
| ○★ 校名/單位:       |                 |   | ○★請論入新孝師人嘱號:                                 |
| ⊙★學 制:          | 嘉商子女學校          | ~ | □大専 □高中 □高職 □ 園中 □ 園小 □ 幼兒園                  |
| ⊙ ★ 設立別:        | 請選擇             | ~ | ◎ ★ 校長/風長/長官:                                |
| ◎ <b>米</b> 校 址: | 請選擇 ✔請選擇- ✔請選擇- | ~ |                                              |

F.行政機關的欄位右側會出現可以複選的學制以及「行政機關」、「行政機構」的選項。

| 教育部應用系統帳號申請單    |                   |                                              |
|-----------------|-------------------|----------------------------------------------|
| 一、應用系統帳號及用途:    |                   |                                              |
| ⊙★申請類型:         | 新増學校帳號 💙          | 如不確定申請損型。再請注與客腔信箱<br>service@cityinfo.com.tw |
| ⊙ ★ 校名/單位:      |                   | ○★ 請給人新孝醇人嘱號:                                |
| ⊙★學 制:          | 行政機關              | □ 大専 □ 高申 □ 高剛 □ 国中 □ 国小 □ 幼児園 □ 行政機構        |
| ⊙★設立別:          | 請選擇 🗸 🗸           | ○★ 校長/蜃長/長官:                                 |
| ◎ <b>★</b> 校 址: | 請選擇 ♥請選擇- ♥請選擇- ♥ |                                              |

G.行政機構的欄位右側會出現可以複選的學制以及、「行政機構」的選項。

| 教育部應用系統帳號申請單   |                    |   |                                              |
|----------------|--------------------|---|----------------------------------------------|
| 一、應用系統帳號及用途:   |                    |   |                                              |
| ⊙ ★ 申請賴型:      | 新増學校帳號             | ~ | 如不確定由躊躇型,再請注詞客程貨箱<br>service@cityinfo.com.tw |
| ◎★校名/單位:       |                    |   | ○★ 講軸人新孝醇人嘱號:                                |
| ⊙★學 制:         | 行政機構               | ~ | □大專 □ 高中 □ 高敞 □ 图中 □ 图小 □ 幼兒園 □ 行政機構         |
| ◎ ★ 設立別:       | 請選擇                | ~ | ○ ★ 校長/黨長/長智:                                |
| <b>○*</b> 校 址: | 請選擇 ✔ -請選擇- ✔ -請選擇 |   |                                              |

H.教育行政單位的欄位右側會出現可以複選的學制以及「教育行政單位」的選項。

| 教育部應用系統帳號申請單 |                   |     |                                              |  |
|--------------|-------------------|-----|----------------------------------------------|--|
| 一、應用系統帳號及用途: |                   |     |                                              |  |
| ◎★申繭類型:      | 新増學校帳號            | ~   | 如不確定申請預型,再請论詞客怒信箱<br>service@cityinfo.com.tw |  |
| ⊙ ¥ 校名/單位:   |                   |     | ○★ 請給入新承額人帳號:                                |  |
| ○★學 制:       | 教育行政單位            | ~   | □大専 □ 商中 □ 商剛 □ 國中 □ 國小 □ 幼児園 □ 教育行政里位       |  |
| ⊙★設立別:       | 請選擇               | ~   | ○★ 校長/孁晟/長官:                                 |  |
| ⊙★校址:        | 請選擇 ✔ _請選擇 ✔ _請選擇 | - • |                                              |  |

I.資源中心/聯絡處的欄位右側會出現可以複選的學制以及「I.資源中心/聯絡處」的選項。

| 教育部應用系統帳號申請單 |                   |                                              |
|--------------|-------------------|----------------------------------------------|
| 一、應用系統帳號及用途: |                   |                                              |
| ○★申請類型:      | 新增學校帳號            | 如不確定由請調型,再請洽詢客旅復補<br>service@cityinfo.com.tw |
| ◎ ★ 校名/單位:   |                   | ○★請給人新孝朝人嘱號:                                 |
| ○★學 制:       | 資源中心/聯絡處 🗸        | □大専 □ 高中 □ 高敞 □ 園中 □ 園小 □ 幼兒園 □ 資源中心/勝絡處     |
| ⊙★設立別:       | 請選擇               | ○★校長/廣長/長官:                                  |
| ⊙★校 址:       | 請選擇 ✔讀選擇- ✔讀選擇- ✔ |                                              |

(4). 設立別的欄位,可選擇「國立」、「私立」、「省立」、「市、縣立」、「鄉、鎮、市立」

| 教育部應用系統帳號申請單 |            |                                              |        |
|--------------|------------|----------------------------------------------|--------|
| 一、應用系統帳號及用途: |            |                                              |        |
| ○★申請類型:      | 新増學校帳號     | 如不確定申請類型,再請洽詢客服值箱<br>service@cityinfo.com.tw |        |
| ◎ ★ 校名/單位:   |            | ○★讀輪入新承辦人帳號:                                 |        |
| ○★學 制:       | 請選擇        |                                              |        |
| ◎ ★ 設立別:     |            | ○★校長/圖長/長官:                                  |        |
| ◎★校 址:       | 請選擇<br>國立  |                                              |        |
| 二、申請人資料:     | 私立         |                                              |        |
| ○ 申請日期:      | 省立<br>市、縣立 | ○ 紀錄編號:                                      | (条統蒂入) |
| ⊙ ★ 申請人姓名:   | 鄉、鎮、市立     | ⊙★申請人電話:                                     |        |

(5). 校長/園長/長官的欄位,請填寫目前校長、園長、長官的大名。

| 如不確定申請類型,再請洽詢客服信箱<br>service@cityinfo.com.tw |  |
|----------------------------------------------|--|
| ⊙ <b>≭</b> 請輸入新承辦人帳號:                        |  |
| ⊙ ¥ 校長/圓長/長官:                                |  |

(6). 校址的欄位,可下拉選擇學校正確的區域及路名

| 一、應用系統帳號及用途:          |                |            |        |  |
|-----------------------|----------------|------------|--------|--|
| ○ ★ 申請項型:             | 新増學校帳號         |            | ~      |  |
| ∋ ★ 校名/黒位:            |                |            |        |  |
| ວ <mark>≭</mark> 學 制: | -講選擇-          |            | ~      |  |
| 3 🛊 設立別:              | -調選擇-          |            | *      |  |
| ∋≢权 址:                | 桃園市 🖌          | 中地區 🗸      | 三樂─街 ♥ |  |
| 二、申請人資料:              |                | 請選擇<br>中坡區 |        |  |
| ○申請日期:                | 113年09月03日(条统) | 平鎮區        |        |  |
| ○★申請人姓名:              |                | 龍潭區        |        |  |

4.申請人資料請輸入申請人資料並驗證信箱後點選列印,將已填寫的申請資料印出。

| 二、申請人資料:                          |                  |                                       |        |
|-----------------------------------|------------------|---------------------------------------|--------|
| ⊙ 申請日期 :                          | 113年09月04日(糸統箒入) | ○ 紀錄編號:                               | (糸統帶入) |
| ◎★申請人姓名(1)                        |                  | ⊙★申請人電話 :(4)                          |        |
| ⊙★申請人職稱 (2)                       |                  | ⊙ <b>*</b> 申請人E-mail <mark>(5)</mark> | 読品     |
| ◎ <b>*</b> 主管塞核: <mark>(3)</mark> | 請選擇              | ⓒ★主管核章範本:                             |        |
|                                   | 335              | C                                     | (8)    |
|                                   | (9) 返回           | (6)<br>送出   列印                        |        |

- (1). 請輸入申請人姓名。
- (2). 請輸入申請人的職稱。
- (3). 請選輸主管審核的結果。
- (4). 請輸入可以聯絡到申請人的電話。
- (5). 請輸入申請人的 E-mail 後點選驗證

| ⊙ 紀錄編號:               | (条統帶入) |
|-----------------------|--------|
| ⊙ ★ 申請人電話:            |        |
| ⊙ <b>≭</b> 申請人E-mail: | 魚證     |
| ⊙★主管核章範本:             | 上傳檔案   |

A.原本的驗證鈕會倒數 90 秒需在時間內至信箱內收信,且系統會出現「已發送驗證 信的視窗。

| -   | 已發送驗證信     | × | (条装等入)           |    |
|-----|------------|---|------------------|----|
| ·   | ○★ 主管核章範本: |   | L com.tw<br>上時檔案 | 80 |
| 707 | Z C        |   |                  |    |

B.請至信箱收信,並點選信件內的連結做驗證。

| ÷  |                                                                                                    |
|----|----------------------------------------------------------------------------------------------------|
|    | 教育部校園安全暨災害防救通報處理中心-信箱驗證 🐠 D 👳 🖉                                                                             |
| CS | 寄給 我 ▼                                                                                                    |
|    | 您好,<br>請於一小時內,點擊連結驗證您的信箱 <mark>https://2010年1999年1999年1999年1999年199030b39e77</mark><br>教育部校園安全暨災害防救通報處理中心謹上 |
|    | 本連結有效時間為一小時 發信時間: 2024/09/04 10:01:09                                                                       |
|    | ← 回覆 → 轉寄                                                                                                   |

### C.完成 E-mail 驗證後,原本驗證的按鈕會變成綠色的圖示。

| ⊙ 紀錄編號:               | (系統蒂入)                  |         |
|-----------------------|-------------------------|---------|
| ⊙ ★ 申請人電話:            |                         |         |
| ⊙ <b>≭</b> 申請人E-mail: | service@cityinfo.com.tw | $\odot$ |
| ⊙★主管核章範本:             | 上傳檔案                    |         |

(6). 申請人資料填寫好並完成驗證信箱的步驟後,再點選列印。

### A.點選列印。

| ○申請日期: ○★申請人姓名:         | 113年09月04日(朱統電人) | <ul> <li>○ 紀錄編號:</li> <li>○ ★ 申請人電話:</li> </ul> | (朱統霉人) |   |
|-------------------------|------------------|-------------------------------------------------|--------|---|
| ◎ 🛊 申請人職稿:              | 老師               | ○★申請人E-mail:                                    | n.tw   | 0 |
| ⊙ <mark>*</mark> 主營審核 : | 同意申請             | ✓ ○★主管核章範本:                                     | 上時個案   |   |
|                         | -5,              | 416 °                                           |        |   |

B.列印畫面會帶出已填寫的完成的資料,確認無誤後點選列印。

| 列印    ?                                                                                            | 教育部校園安全暨災害防救通報處理中心資訊網                                                              |
|----------------------------------------------------------------------------------------------------|------------------------------------------------------------------------------------|
| 總計:1紙張表                                                                                            | 教育部應用系統帳號申請單<br>一、應用系統帳號及用途:                                                       |
| の一次<br>印表機<br>3253ci KX (黒白) ~<br>分数<br>1<br>百数<br>● 全部<br>● 介知: 1-5、8、11-13<br>色彩<br>黒白 ~<br>雙面列印 | • 應用系統報號及用法:         • 中請與證:         • 中請人端報:       >>>>>>>>>>>>>>>>>>>>>>>>>>>>>> |
| 單面列印  列印 取消                                                                                        |                                                                                    |

| 二、申請人資料:                                     |                            |       |  |
|----------------------------------------------|----------------------------|-------|--|
| <ul> <li>○ 申請日期:</li> <li>○ 紀錄編號:</li> </ul> | 113年09月04日(系統帶入)<br>(系統帶入) |       |  |
| ⊙ <b>*</b> 申請人姓名:<br>⊙ <b>*</b> 申請人電話:       |                            |       |  |
| ⓒ ★ 申請人職稱:<br>ⓒ ★ 申請人E-mail:                 | 老師                         |       |  |
| ⊙ ★ 主管審核:<br>⊙ ★ 主管核章範本:                     | 同意申請                       |       |  |
|                                              |                            |       |  |
| 申請人(簽名):                                     |                            | 主管核章: |  |

(7). 主管核章範本

A.請點選上傳檔案。

| ⊙ 紀錄編號 :       | (系統蒂入)            |         |
|----------------|-------------------|---------|
| ⊙ ≭ 申請人電話:     | 10000000          |         |
| ⊙ ¥ 申請人E-mail: | Second Street and | $\odot$ |
| ⊙ ★ 主管核章範本:    | 上傳檔案              |         |

B.將前一步驟核章完成的文件附在此欄位。

| ⊙ 紀錄編號:               | (糸統蒂入)        |         |
|-----------------------|---------------|---------|
| ⊙★申請人電話:              |               |         |
| ⊙ <b>≭</b> 申請人E-mail: |               | $\odot$ |
| ⊙★主管核章範本:             | ⊖ 已核章的申請單.pdf |         |

(8). 確認已輸入申請資料並完成上傳附件後,輸入驗證碼。

| 教育部應用系統帳號申請單 |                  |                                              |                |
|--------------|------------------|----------------------------------------------|----------------|
| 一、應用系統帳號及用途: |                  |                                              |                |
| ○★申請類型:      | 新増學校帳號           | 如不確定申請賴型,再請洽詢客服信箱<br>service@cityinfo.com.tw |                |
| ◎★校名/單位:     | 10000000         | ⊙ 🛊 講輸入新承辦人帳號:                               |                |
| ○★學 制:       | 一般學校 🗸           | ○大専 ○高中 ◉高職 ○園中                              | ○ 國小 ○ 劫兒園     |
| ○★駿立別:       | 私立 🗸             | ⊙ ★ 校長/團長/長官:                                |                |
| ○★校 址:       |                  |                                              |                |
| 二、申請人資料:     |                  |                                              |                |
| ⊙ 申請日期 :     | 113年09月04日(条统带入) | ○ 紀錄編號:                                      | (条统带入)         |
| ○★申請人姓名:     | 1                | ⊙★申請人電話:                                     |                |
| ⊙★申請人職稱:     | 老師               | ⊙ ★ 申請人E-mail:                               |                |
| ○★主晉審核:      | 同意申請 🖌           | ⊙★主管核章範本:                                    | ○新端學校帳號申請單.pdf |
|              | 5416             | C 5416                                       |                |
|              | 返回               | 送出 列印                                        |                |

(9). 點選送出,會出現申請完成的視窗,即表示申請成功。

| ○ 申請日期:           | 113年09月04日(条统帶入) |     | 申請完成。              | ×    | (系統 |
|-------------------|------------------|-----|--------------------|------|-----|
| ⊙ <b>≵</b> 申請人姓名: |                  |     | 確定                 |      | 22  |
| ⊙ <b>*</b> 申請人職稱: | 老師               |     |                    |      | se  |
| ⊙ <b>≭</b> 主管塞核 : | 同意申請             | ~   | ⊙ <b>≭</b> 主管核章範本: |      | e   |
|                   |                  | 541 | б с                | 5416 |     |
|                   |                  | 返回  | 送出                 | 列印   |     |

(二)、異動校名

填寫說明:當學校改校名時可以填寫此申請單,做申請。

1.在首頁點選校安帳號申請單。

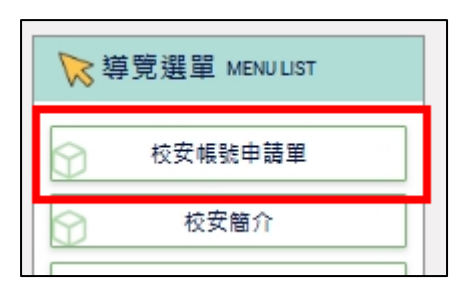

2. 選擇要申請的類型

| 教育部應用系統帳號申請單                |                  |  |  |  |  |
|-----------------------------|------------------|--|--|--|--|
| 一、 <mark>應用系統帳號及用途</mark> : |                  |  |  |  |  |
| ⊙ ★ 申請類型:                   | 請選擇 🗸            |  |  |  |  |
| 二、申請人資料:                    | ─-請選择─<br>新増學校帳號 |  |  |  |  |
| ⊙申請日期:                      | 異動校名             |  |  |  |  |
| ⊙★申請人姓名:                    | 註銷學校帳號<br>合併帳號   |  |  |  |  |
| ⊙ <b>≭</b> 申請人職稱:           | 重啟帳號             |  |  |  |  |
| ⊙ ¥ 主管塞核:                   | 發更承辦人<br>請選擇     |  |  |  |  |

在申請類型選擇「異動校名」,會出現「原學校/單位名稱」以及「新學校/單位名稱」的欄位。

| 教育部應用系統帳號申請單  | 1            |          |                                               |  |  |  |
|---------------|--------------|----------|-----------------------------------------------|--|--|--|
| 一、應用系統帳號及用途:  | 一、應用乘統帳號及用途: |          |                                               |  |  |  |
| ⊙ ★ 申請類型:     | 異動校名         | ~        | 如不確定申請類型,再請洽詢客<br>服信箱 service@cityinfo.com.tw |  |  |  |
| ⊙ ★ 原學校/單位名稱: |              | 選擇<br>學校 | ⓒ ¥ 新學校/單位名稱:                                 |  |  |  |

A.請點選右邊的「選擇學校」的按鈕。

| 教育部應用系統帳號申請單  | 1    |   |    |  |  |  |
|---------------|------|---|----|--|--|--|
| 一、應用系統帳號及用途:  |      |   |    |  |  |  |
| ⊙ ★ 申請類型:     | 異動校名 | ~ |    |  |  |  |
| ⊙ ¥ 原學校/單位名稱: |      | 選 | 擇校 |  |  |  |
|               |      |   |    |  |  |  |

B.會出現選擇學校的視窗,並依序選擇相關欄位。

| 選擇學校   |    |         |                     |      | ×        |
|--------|----|---------|---------------------|------|----------|
| 縣 市:   |    | 請選擇     | 區域:                 | 全部 🖌 |          |
| 學校教育階段 | 殳: | 全部 🗸    | 學校名稱:               |      |          |
|        |    |         | 查詢                  |      |          |
| 勾選     | 筆數 | 學校名稱    | 學校教育階段              | 學校地址 | 聯絡電<br>話 |
|        |    | 共0筆資料,第 | 1/0頁,每頁顯示 10 🖌 筆,到第 | 1 ¥頁 |          |
|        |    |         | 上一頁                 |      |          |

# C.輸入學校名稱後點選查詢。

| 選擇學校   |    |      |             |                              |          |     | ×        |
|--------|----|------|-------------|------------------------------|----------|-----|----------|
| 縣 市:   |    | 新北市  | ~           | 區域:                          | 全部       | ~   |          |
| 學校教育階段 | ł: | 幼兒園  | ~           | 學校名稱:                        | 成功       |     |          |
|        |    |      |             | 查詢                           |          |     |          |
| 勾邏     | 筆數 | 學校名称 | ŧ.          | 學校教育階段                       | 學校       | 2地址 | 聯絡電<br>話 |
| 4      |    |      | 共0筆資料,第1/0頁 | [•每頁顯示 10 ✔ <sup>(</sup> 筆,3 | 到第 1 ✔ 頁 |     |          |
|        |    |      |             | 上一頁                          |          |     |          |

### D.畫面下方會顯示查詢結果。

| 選 | <b>逞擇學校</b>                     |       |        |        |                              | ×    |  |
|---|---------------------------------|-------|--------|--------|------------------------------|------|--|
| 縣 | 除市: 新北市 ▼ 區 城:                  |       | 全部 🗸   |        |                              |      |  |
| 學 | 校教育階段                           | : : ) | 幼兒園 🗸  | 學校名稱:  | 學校名稱: 成功                     |      |  |
|   | 查詢                              |       |        |        |                              |      |  |
|   | 勾選                              | 筆數    | 學校名稱   | 學校教育階段 | 學校地址                         | 聯絡電話 |  |
|   | 0                               | 1     | ;成功幼兒園 | 幼兒園    | 11-20-0000-0-00-0<br>21-00-0 |      |  |
|   | 0                               | 2     | 成功國小   | 國小、幼兒園 | 0.000                        |      |  |
|   | 共2筆資料,第1/1頁,每頁顯示 10 ♥ 筆到第 1 ♥ 頁 |       |        |        |                              |      |  |
|   | 上一頁                             |       |        |        |                              |      |  |

E.點選前方的勾選。

| 選擇學校    |    |       |          |             |      |  |  |
|---------|----|-------|----------|-------------|------|--|--|
| 縣 市:    |    | 新北市   | 區 域:     | 全部 🖌        |      |  |  |
| 學校教育階段: |    | 幼兒園 🗸 | 學校名稱: 成功 |             |      |  |  |
|         |    |       | 查詢       |             |      |  |  |
| 勾選      | 筆數 | 學校名稱  | 學校教育階段   | 學校地址        | 聯絡電話 |  |  |
| 0       | 1  | 成功幼兒園 | 幼兒園      | margagerer. |      |  |  |

F.會回到申請單的畫面,「原學校/單位名稱」的欄位會顯示剛才勾選的學校名稱。

| 教育部應用系統帳號申       | 清單                |    |                                               |  |
|------------------|-------------------|----|-----------------------------------------------|--|
| 一、應用系統帳號及用途      | :                 |    |                                               |  |
| ⊙ <b>≭</b> 申請類型: | 異動校名              | ~  | 如不確定申請頓型,再請洽詢客<br>服信箱 service@cityinfo.com.tw |  |
| ◎★ 原學校/單位名稱:     | <b>道 1 1</b> )幼兒園 | 選擇 | ◎★ 新學校/單位名稱:                                  |  |

(2). 新學校/單位名稱的欄位請輸入欲修改的學校名稱。

| 教育部應用系統帳號申請單 |      |          |                                                |  |  |
|--------------|------|----------|------------------------------------------------|--|--|
| 一、應用系統帳號及用途: |      |          |                                                |  |  |
| ⊙ 🛊 申請類型:    | 異動校名 | ~        | 如不確定申請報型,再請洽詞客<br>照信:: service@cityinfo.com.tw |  |  |
| ⊙★ 原學校/單位名稱: | 幼兒園  | 選擇<br>學校 | ◎★新學校/單位名稱: 幼兒園                                |  |  |

4.申請人資料請輸入申請人資料並驗證信箱後點選列印,將已填寫的申請資料印出。

| 二、申請人資料:                                             |                  |                      |                                         |                     |    |
|------------------------------------------------------|------------------|----------------------|-----------------------------------------|---------------------|----|
| ⊙申請日期:<br>○ <b>★</b> 申請人姓名 <mark>(1)</mark>          | 113年09月04日(条統帶入) |                      | ⊙ 紀錄編號:<br>⊙ ★ 申請人電話 : <mark>(4)</mark> | (条统带入)              |    |
| <ul> <li>○★申請人職稱 (2)</li> <li>○★主管審核: (3)</li> </ul> | 請選擇              | ~                    | ○★申請人E-mail (5)<br>○★主管核章範本:            | <sub>上時檔案</sub> (7) | 穀留 |
|                                                      |                  | 35                   | C                                       | (8)                 |    |
|                                                      |                  | (9)<br><sub>返回</sub> | (6)<br>送出 列印                            |                     |    |

- (1). 請輸入申請人姓名。
- (2). 請輸入申請人的職稱。
- (3). 請選輸主管審核的結果。
- (4). 請輸入可以聯絡到申請人的電話。

(5). 請輸入申請人的 E-mail 後點選驗證

| ⊙ 紀錄編號:               | (条統帶入) |   |
|-----------------------|--------|---|
| ⊙★申請人電話:              |        |   |
| ⊙ <b>≭</b> 申請人E-mail: |        | 證 |
| ⊙★主管核章範本:             | 上傳檔案   |   |

A.原本的驗證鈕會倒數 90 秒需在時間內至信箱內收信,且系統會出現「已發送驗證信

| 已發送驗證信 |                    | × | (奈病等人) |    |
|--------|--------------------|---|--------|----|
|        | 確定                 |   |        |    |
|        | ○ <b>*</b> 主管核章範本: |   | 上時個案   | 80 |
| 2071   | c                  |   |        |    |

B.請至信箱收信,並點選信件內的連結做驗證。

| ÷  |                                          |
|----|------------------------------------------|
|    | 教育部校園安全暨災害防救通報處理中心-信箱驗證 🔊 🕫 🔉 🖤 🖛        |
| cs | 寄給 我 ▼                                   |
|    | 您好,<br>請於一小時內,點擊連結驗證您的信箱 <u>https://</u> |
|    | <ul> <li>← 回覆</li> <li>→ 轉寄</li> </ul>   |

C.完成 E-mail 驗證後,原本驗證的按鈕會變成綠色的圖示。

| ⊙ 紀錄編號:               | (糸統帶入)                  |         |
|-----------------------|-------------------------|---------|
| ⊙ ★ 申請人電話:            |                         |         |
| ⊙ <b>≭</b> 申請人E-mail: | service@cityinfo.com.tw | $\odot$ |
| ⊙★主管核章範本:             | 上侍楣案                    |         |

(6). 申請人資料填寫好並完成驗證信箱的步驟後,再點選列印。

A.點選列印。

| Mark 1 Market | ○ 🛊 申請人電話:     |                                                  |                                                                                             |
|---------------|----------------|--------------------------------------------------|---------------------------------------------------------------------------------------------|
| 老師            | ○ ★ 申請人E-mail: | n.tw                                             | Ø                                                                                           |
| 同意申請          | ♥ ○ ★ 主管核章範本:  | 上傳檔室                                             |                                                                                             |
|               | 老師<br>阿遼申請     | 老師         ○★ 申請人Email:           同意申請         マ | 老師         ○東申議人Ernal:         n.tw           同意申請         マ         ○東主信気意認本:         上舟雪室 |

B.列印畫面會帶出已填寫的完成的資料,確認無誤後點選列印。

| 列印             | ?       |                           | 教育部校園安全暨災害防救通報處理中心資訊網 |
|----------------|---------|---------------------------|-----------------------|
| 總計:1紙張表        |         | 教育部應用系統帳號<br>一、應用系統帳號及用   | 虎申請單<br>]途:           |
| 印素機            |         | ◎★中講類型:                   |                       |
| 24-2X 156      |         | ○ <b>★</b> 校名/單位:         | 刘就豐面                  |
| 3253ci KX (黑白) | $\sim$  | ◎★ 請報人新承辦人帳號:             | 測試豐且                  |
|                |         | ◎★學 制:                    | 多重學制/大專,高中            |
| 份數             |         | ◎★設立別:                    | 私立                    |
|                |         | * 校長/圖長/長官:               | 測試畫面                  |
| 1              |         | ○★校 址:                    | 測試畫面                  |
| 1              |         | 二、申請人資料:                  |                       |
| 百數             |         | ◎申請日期:                    | 113年09月06日(#.#(用人)    |
| £ 要X           |         | <ul> <li>紀錄編號:</li> </ul> | (本此等人)                |
| 全部             |         | ◎★申請人姓名:                  | 測試畫面                  |
|                |         | ○★ 中請人電話:                 | 測試畫面                  |
| 刘如: 1-5、8、11-  | -13     | ◎★申請人職稱:                  | 測試畫面                  |
|                |         | ◎★申請人E-mail:              | 測試畫面                  |
|                |         | ◎★主管審核:                   | 同意申請                  |
|                |         | ○★主管核章範本:                 |                       |
|                |         |                           |                       |
|                | ~       | 申請人(簽名):                  | 主管核章:                 |
|                |         | 別印目期: 2024/09/06 09:23:19 |                       |
| 911日           |         |                           |                       |
| 新有IIFN         | ×       |                           |                       |
| ×140.4         | Ť       |                           |                       |
| माना           | 取消      |                           |                       |
| 100            | -HX /PJ |                           |                       |

C.在申請人(簽名)的欄位完成簽名並請主管核章後,掃描此核章的文件。

| 二、申請人資料:                                               |                            |  |
|--------------------------------------------------------|----------------------------|--|
| <ul> <li>○申請日期:</li> <li>○紀錄編號:</li> </ul>             | 113年09月04日(系統帶入)<br>(系統帶入) |  |
| <ul> <li>○ ★ 申請人姓名:</li> <li>○ ★ 申請人電話:</li> </ul>     |                            |  |
| <ul> <li>○ 水 申請人職稱:</li> <li>○ 水 申請人E-mail:</li> </ul> | 老師                         |  |
| <ul> <li>○ ★ 主管審核:</li> <li>○ ★ 主管核章範本:</li> </ul>     | 同意申請                       |  |
| Sant                                                   |                            |  |
| 申請人(簽名):                                               | 主管核章:                      |  |
| 列印日期:2024/09/04 10:30:08                               |                            |  |

(7). 主管核章範本

A.請點選上傳檔案。

| ⊙ 紀錄編號:               | (条統帶入) |           |
|-----------------------|--------|-----------|
| ⊙ 🛊 申請人電話:            |        |           |
| ⊙ <b>≭</b> 申請人E-mail: |        | $\oslash$ |
| ⊙ ★ 主管核章範本:           | 上傳檔案   |           |

B.將前一步驟核章完成的文件附在此欄位。

| ○ 紀錄編號:               | (系統蒂入)        |         |
|-----------------------|---------------|---------|
| ⊙ <b>≭</b> 申請人電話:     |               |         |
| ⊙ <b>≱</b> 申請人E-mail: |               | $\odot$ |
| ⊙★主管核章範本:             | ⊖ 已核章的申請單.pdf |         |

(8). 確認已輸入申請資料並完成上傳附件後,輸入驗證碼。

| 二、申請人資料:                                                       |                        |                                     |                 |  |
|----------------------------------------------------------------|------------------------|-------------------------------------|-----------------|--|
| <ul> <li>○申請日期:</li> <li>○★申請人姓名:</li> <li>○★申請人残祸:</li> </ul> | 113年09月04日(朱統帶人)<br>本詞 | ○ 纪詩編號:<br>○ ★ 申請人電話:<br>○ ★ 申請人電話: | (朱諾爾人)          |  |
| ○★主營審核:                                                        | 同意申請                   | ○★主管核室載本                            | ○ 新墳學校機號申購單.pdf |  |
|                                                                | :                      | 5416 °                              | 5416            |  |
|                                                                |                        | 返回 送出                               | 列印              |  |

(9). 點選送出,會出現申請完成的視窗,即表示申請成功。

| 二、申請人資料:          |                  |     |                    |      |      |
|-------------------|------------------|-----|--------------------|------|------|
| ⊙ 申請日期:           | 113年09月04日(条统带入) |     | 申請完成。              | ×    | (系统) |
| ⊙★ 申請人姓名:         |                  |     | 確定                 |      | 222  |
| ⊙ <b>★</b> 申請人職稱: | 老師               |     |                    |      | ser  |
| ⊙★主管塞核:           | 同意申請             | ~   | ⊙ <b>≭</b> 主管核章範本: |      | Θ    |
|                   | -3               | 416 | G                  | 5416 |      |
|                   |                  | 返回  | 送出 列               | Ner  |      |

(三)、註銷學校帳號

填寫說明:當學校停辦時可填寫此申請單註銷學校帳號。

1.在首頁點選校安帳號申請單。

| 教育部<br>校園安全暨災害<br>Campus Security Re                 | 書防救通報處理<br>port Center | 里中心資 | 訊網                                                         |                       |        |
|------------------------------------------------------|------------------------|------|------------------------------------------------------------|-----------------------|--------|
| ■ 系統登入 LOGIN                                         |                        |      |                                                            |                       |        |
| 候號:<br>空碼: %                                         |                        |      |                                                            |                       |        |
| ● 200 -                                              |                        |      |                                                            |                       |        |
| 忘記密碼 登入                                              |                        |      |                                                            |                       |        |
| ▷ 導管課單 MENU LIST                                     | ₩ 最新消息 NEWS            | 6    |                                                            |                       | 更多>>   |
| W USEC !                                             | 公告日期                   | 類別   | 積題                                                         | 點關期限                  | 承辦人    |
| 校安帳號申請單                                              | 2024/09/02             | 最新消息 | (一般)行政院策製「打詐新四法宣導影片」,請各校運用多元普道推措                           | 2024/09/02~2030/12/31 | 100.00 |
| 校安簡介           校安協介           校安人力                   | 2024/07/10             | 訓練研習 | (一般)113年度「窗级中等以上學校校安(含學務創新)儲備人員推薦培訓」第<br>二次推薦作業錄取名單        | 2024/07/15~2024/10/14 | 1000   |
| 最新消息           1           1           1           1 | 2024/06/17             | 訓練研習 | (一般)113年「高級中等以上學校校安(含學務創新)儲備人員指薦培訓」第<br>1、2梯次錄取名量(第1次公告作業) | 2024/06/17~2024/10/14 | 1610   |

2.選擇要申請的類型。

| 教育部應用系統帳號申請單        |                |  |  |  |
|---------------------|----------------|--|--|--|
| 一、應用系統帳號及用途:        |                |  |  |  |
| ⊙ ★ 申請類型:           | 註鎖學校帳號 🗸       |  |  |  |
| ⊙ <b>≭</b> 學校/單位名稱: | 誘選擇            |  |  |  |
| 二、申請人資料:            | 異動校名<br>計銷學校帳號 |  |  |  |
| ⊙ 申請日期:             | 合併帳號           |  |  |  |
| ⊙ <b>≭</b> 申請人姓名:   | 重啟帳號           |  |  |  |
| ⊙ ★ 申請人職稱:          | 凝更承辦人          |  |  |  |
| ⊙ ¥ 主管審核:           | 請選擇            |  |  |  |

3.在申請類型選擇「註銷學校帳號」會出現「學校/單位名稱」的欄位。

A.請點選右邊的「選擇學校」的按鈕。

| 教育部應用系統帳號申請  | 単      |          |                                               |
|--------------|--------|----------|-----------------------------------------------|
| 一、應用系統帳號及用途: |        |          |                                               |
| ⊙★申請類型:      | 註銷學校帳號 | ~        | 如不確定申請類型,再請洽詢客<br>服信箱 service@cityinfo.com.tw |
| ⊙ ¥ 學校/單位名稱: |        | 選擇<br>學校 |                                               |

B.會出現選擇學校的視窗,並依序選擇相關欄位。

| 選擇學校                             |     |       |        |      | ×    |  |  |  |
|----------------------------------|-----|-------|--------|------|------|--|--|--|
| 縣 市:                             |     | 請選擇 🗸 | 區域:    | 全部 🗸 |      |  |  |  |
| 學校教育階段                           | t:  | 全部 >  | 學校名稱:  |      |      |  |  |  |
|                                  | 查夠  |       |        |      |      |  |  |  |
| 勾選                               | 筆數  | 學校名稱  | 學校教育階段 | 學校地址 | 聯絡電話 |  |  |  |
| 共0筆資料,第1/0頁,每頁顯示 10 > ]筆列第 1 > 頁 |     |       |        |      |      |  |  |  |
|                                  | 上一頁 |       |        |      |      |  |  |  |

### C.輸入學校名稱後點選查詢。

| 選擇學校   |    |     |             |                           |          | ,    |
|--------|----|-----|-------------|---------------------------|----------|------|
| 縣 市:   |    | 新北市 | ~           | 區域:                       | 全部 🗸     | •    |
| 學校教育階級 | t: | 幼兒園 | ~           | 學校名稱:                     | 成功       | ]    |
| 勾選     | 筆數 | 學校名 | 稿           | 查詢<br>學校款育階段              | 學校地址     | 联络電話 |
|        |    |     | 共0筆資料,第1/0頁 | → 毎頁顧示 10 💙 筆頭<br>上一頁 下一頁 | 別第 1 ∨ 頁 |      |

# D.畫面下方會顯示查詢結果。

|  | 選擇學校                             |    |       |        |                             | ×    |  |  |
|--|----------------------------------|----|-------|--------|-----------------------------|------|--|--|
|  | 縣 市:                             |    | 新北市 🗸 | 區 域:   | 全部 🖌                        |      |  |  |
|  | 學校教育階段:                          |    | 幼兒園 🗸 | 學校名稱:  | 成功                          |      |  |  |
|  | 查询                               |    |       |        |                             |      |  |  |
|  | 勾選                               | 筆數 | 學校名稱  | 學校教育階段 | 學校地址                        | 聯絡電話 |  |  |
|  | 0                                | 1  | 成功幼兒園 | 幼兒園    | 11-20-0000-0-000<br>21-00-0 |      |  |  |
|  | 0                                | 2  | 1成功國小 | 國小、幼兒園 | 0.000                       | 1000 |  |  |
|  | 共2筆資料,第1/1頁,每頁顯示 10 💙 第.到第 1 🎽 頁 |    |       |        |                             |      |  |  |
|  |                                  |    |       | 上一頁    |                             |      |  |  |

#### E.點選前方的勾選。

| 選擇學校 × |    |       |        |                           |      |  |  |  |
|--------|----|-------|--------|---------------------------|------|--|--|--|
| 縣 市:   |    | 新北市   | 區 域:   | 全部 🖌                      |      |  |  |  |
| 學校教育階段 | :  | 幼兒園 🗸 | 學校名稱:  | 成功                        |      |  |  |  |
|        |    |       | 查詢     |                           |      |  |  |  |
| 勾選     | 筆數 | 學校名稱  | 學校教育階段 | 學校地址                      | 聯絡電話 |  |  |  |
| 0      | 1  | 成功幼兒園 | 幼兒園    | 11.12[30332046.<br>2.1414 |      |  |  |  |

# F.會回到申請單的畫面,「原學校/單位名稱」的欄位會顯示剛才勾選的學校名稱。

| 教育部應用系統帳號申請單     |        |    |
|------------------|--------|----|
| 一、應用系統帳號及用途:     |        |    |
| ⊙ <b>*</b> 申請類型: | 註銷學校帳號 | ~  |
| ⊙★學校/單位名稱:       | 幼兒園    | 選擇 |

4.申請人資料請輸入申請人資料並驗證信箱後點選列印,將已填寫的申請資料印出。

| 二、申請人資料:                          |                  |                  |                                       |        |
|-----------------------------------|------------------|------------------|---------------------------------------|--------|
| ⊙ 申請日期:                           | 113年09月04日(糸統帶入) |                  | ⊙ 紀錄編號 :                              | (条統帶入) |
| ⊙ <b>*</b> 申請人姓名 <b>(1)</b>       |                  |                  | ⊙★申請人電話 :(4)                          |        |
| ⊙★申請人職稱 (2)                       |                  |                  | ⊙ <b>*</b> 申請人E-mail <mark>(5)</mark> | 験識     |
| ⊙ <b>*</b> 主管塞核: <mark>(3)</mark> | 請選擇              | *                | ⊙★主管核章範本:                             |        |
|                                   | 3                | \$35             | C                                     | (8)    |
|                                   |                  | <b>(9)</b><br>返回 | (6)<br>送出   列印                        |        |

- (1). 請輸入申請人姓名。
- (2). 請輸入申請人的職稱。
- (3). 請選輸主管審核的結果。
- (4). 請輸入可以聯絡到申請人的電話。
- (5). 請輸入申請人的 E-mail 後點選驗證

| ⊙ 紀錄編號:               | (条統帶入) |    |
|-----------------------|--------|----|
| ⊙★申請人電話:              |        |    |
| ⊙ <b>≭</b> 申請人E-mail: |        | 康證 |
| ○★主管核章範本:             | 上傅檔案   |    |

A.原本的驗證鈕會倒數 90 秒需在時間內至信箱內收信,且系統會出現「已發送驗證

| 信的視窗。 |                    |   |        |
|-------|--------------------|---|--------|
|       | 已發送驗證信             | × | (糸抗電人) |
|       | 確定                 |   |        |
|       | ⊙ <b>★</b> 主管核章範本: |   | Life会  |
| 207   | <b>1</b> c         |   |        |

B.請至信箱收信,並點選信件內的連結做驗證。

| ÷  |                                                                                        |
|----|----------------------------------------------------------------------------------------|
|    | 教育部校園安全暨災害防救通報處理中心-信箱驗證 🔊 💵 🗅 🖤 🛤                                                      |
| CS | 寄給我 ▼<br>(7-7)                                                                         |
|    | 您好,<br>請於一小時內,點擊連結驗證您的信箱 <u>https://2016年前,100-100-100-100-100-100-100-100-100-100</u> |
|    | 教育部校園安全暨災害防救通報處理中心謹上                                                                   |
|    | 本連結有效時間為一小時 發信時間: 2024/09/04 10:01:09                                                  |
|    | <ul><li>← 轉寄</li></ul>                                                                 |

C.完成 E-mail 驗證後,原本驗證的按鈕會變成綠色的圖示。

| ⊙ 紀錄編號:               | (糸統帶入)                  |         |
|-----------------------|-------------------------|---------|
| ⊙ ★ 申請人電話:            |                         |         |
| ⊙ <b>≭</b> 申請人E-mail: | service@cityinfo.com.tw | $\odot$ |
| ⊙★主管核章範本:             | 上傳檔案                    |         |

- (6). 申請人資料填寫好並完成驗證信箱的步驟後,再點選列印。
  - A.點選列印。

| 二、申請人資料:  |                                          |               |                                                                                                    |   |
|-----------|------------------------------------------|---------------|----------------------------------------------------------------------------------------------------|---|
| ○申請日期:    | 113年09月04日(条統署人)                         | ○ 紀錄編號:       | (条統帶入)                                                                                                    |   |
| ⊙★申請人姓名:  | 10 ( ) ( ) ( ) ( ) ( ) ( ) ( ) ( ) ( ) ( | ○★ 申請人電話:     | ( THE R P A STATE OF A STATE OF A |   |
| ○★ 申請人職稿: | 老師                                       | ○★ 申請人E-mail: | n.tw                                                                                                    | Ø |
| ◎ ★ 主警審核: | 同意申請                                     | ✓ ○★主管核章範本:   | 上時檔案                                                                                                    |   |
|           | =                                        | 5416 °        |                                                                                                    |   |
|           |                                          | 返回 送出 列印      |                                                                                                    |   |

B.列印畫面會帶出已填寫的完成的資料,確認無誤後點選列印,

| 列印    ?            |                                 | 教育部校園安全暨災害防救通報處理中心資訊網                                                                                                    |
|--------------------|---------------------------------|----------------------------------------------------------------------------------------------------|
| 總計:1紙張表            | 教育部應用系統+                        | 長號申請單<br>段用途:                                                                                                    |
| 印表機                | ◎★ 申請類型:                        | Manual Contract of Contract of |
|                    | ○★ 校名/單位:                       | 测試畫面                                                                                                    |
| 3253ci KX (黑白) V   | ○★請翰入新承辦人帳號                     | : 測試畫園                                                                                                    |
|                    | ○★學 制:                          | 多重學制/大專,高中                                                                                                    |
| 谷野                 | ◎★ 設立別:                         | 私立                                                                                                    |
| [/] <del>2</del> X | ◎★校長/園長/長官:                     | 測試畫面                                                                                                    |
| 1                  | ◎★校 址:                          | 測試畫面                                                                                                    |
|                    | 二、申請人資料:                        |                                                                                                    |
| 百數                 | ○申請日期:                          | 113年09月06日(#.850%)                                                                                                    |
|                    | 伦                               | (為此等人)                                                                                                    |
| ○ 全部               | ○★ 申請人姓名:                       | 測試畫面                                                                                                    |
|                    | ○★ 中請人電話:                       | 測試畫面                                                                                                    |
| () 例如: 1-5、8、11-13 | ○★ 申請人職柄:                       | 測試畫面                                                                                                    |
|                    | S¥K ₩iiA \E-mail :              | 近ち、豊田                                                                                                    |
| 色彩                 | ○★主管審核:<br>○★主等終章範末・            | 同意申請                                                                                                    |
|                    | <b>4</b> T IN DOM: 10 PP -      |                                                                                                    |
| 黑白 🗸 🗸             |                                 |                                                                                                    |
|                    | 申請人(簽名):                        | 主管核草:                                                                                                    |
| 雙面列印               | F(D 11 R) : 2024/06/06 00:23:19 |                                                                                                    |
| Semi / JPF         |                                 |                                                                                                    |
| 單面列印 🗸 🗸           |                                 |                                                                                                    |
|                    |                                 |                                                                                                    |
| 列印 取消              |                                 |                                                                                                    |
|                    |                                 |                                                                                                    |

C.在申請人(簽名)的欄位完成簽名並請主管核章後,掃描此核章的文件。

| ① 申請日期:       113年09月04日(朱統帶入)         ② 起降編號:       (朱成帝入)         ③ 本 申請人姓名:       (朱成帝元)         ③ 本 申請人履信:       (朱成帝元)         ③ 本 申請人履信:       (第二章)         ③ 本 申請人服信:       (第二章)         ○ 本 申請人展信:       (第二章)         ○ 本 申請人奉福:       (第二章)         ○ 本 申請人優信:       (第二章)         ○ 本 申請人優信:       (第二章)         ○ 本 主警板章範本:       (同意申請)         中請人(簽名):       (二章)         丁丁丁丁丁       (二章)         打印用明: 2024/09/04 10:30:08       (四章) | 二、甲請人資料:                                               |                            |
|----------------------------------------------------------------------------------------------------|--------------------------------------------------------|----------------------------|
| <ul> <li>○ * 申請人電話:</li> <li>○ * 申請人職稱: 老師</li> <li>○ * 申請人職稱: 老師</li> <li>○ * 申請人職稱: 同意申請</li> <li>○ * 主管書標: 同意申請</li> <li>○ * 主管核章範本:</li> </ul>                                                                                                    | <ul> <li>○ 申請日期:</li> <li>○ 紀錄編號:</li> </ul>           | 113年09月04日(糸統帶人)<br>(糸統帶人) |
| <ul> <li>○米申請人職稱: 老師</li> <li>○米申請人Email:</li> <li>○米主警審核: 同意申請</li> <li>○米主警核章範本:</li> <li>申請人(簽名):</li> <li>→上</li> <li>→上</li> <li>→上</li> </ul>                                                                                                    | <ul> <li>○ ★ 申請人姓名:</li> <li>○ ★ 申請人電話:</li> </ul>     |                            |
| <ul> <li>○ * 主管書核: 同意申請</li> <li>○ * 主管核意範本:</li> <li>申請人(簽名):</li> <li>上</li> <li>上</li> <li>注</li> <li>通知日期: 2024/09/04 10:30:08</li> </ul>                                                                                                    | <ul> <li>○ ★ 申請人職稱:</li> <li>○ ★ 申請人E-mail:</li> </ul> | 老師                         |
| 申請人(簽名):                                                                                                    | <ul> <li>○ * 主管審核:</li> <li>○ * 主管核章範本:</li> </ul>     | 同意中調                       |
| 申請人(簽名):                                                                                                    |                                                        |                            |
| 列印日期:2024/09/04 10:30:08                                                                                                    | 申請人(簽名):、                                              | 主管核章:                      |
|                                                                                                    | 列印日期:2024/09/04 10:30:08                               |                            |

(7). 主管核章範本

\_

A.請點選上傳檔案。

| ⊙ 紀錄編號:               | (系統蒂入)         |         |
|-----------------------|----------------|---------|
| ⊙ ★ 申請人電話:            |                |         |
| ⊙ <b>≭</b> 申請人E-mail: | 100.00 PT 11.0 | $\odot$ |
| ⊙ <b>★</b> 主管核章範本:    | 上侍楣案           |         |

B.將前一步驟核章完成的文件附在此欄位。

| ○ 紀錄編號:                     | (糸統蒂入)        |         |
|-----------------------------|---------------|---------|
| ⊙★申請人電話:                    |               |         |
| ⊙ <mark>≭</mark> 申請人E-mail: |               | $\odot$ |
| ⊙ ★ 主管核章範本:                 | ⊖ 已核章的申請單.pdf |         |

(8). 確認已輸入申請資料並完成上傳附件後,輸入驗證碼。

| 二、申請人資料:                                     |                  |                                                 |                       |   |
|----------------------------------------------|------------------|-------------------------------------------------|-----------------------|---|
| <ul> <li>○申請日期:</li> <li>○★申請人姓名:</li> </ul> | 113年09月04日(泰統帶人) | <ul> <li>○ 紀錄編號:</li> <li>○ ★ 申請人電話:</li> </ul> | (条統篇入)                |   |
| ◎ ★ 申請人職稱:                                   | 老師               | ○ ★ 申請人E-mail:                                  | and the street of the | Ø |
| ◎ ★ 主營審核:                                    | 同意申請             | ♥ ○ ★ 主管核章範本:                                   | 증 新埔學校嘱號申請單 pdf       |   |
|                                              | 5                | 416 c 5416                                      |                       |   |
|                                              |                  | 返回 送出 列印                                        |                       |   |

(9). 點選送出,會出現申請完成的視窗,即表示申請成功。

| 二、申請人資料:  |                  | _   |            |      |      |
|-----------|------------------|-----|------------|------|------|
| ○申請日期:    | 113年09月04日(条统帶入) |     | 申請完成。      | ×    | (条统) |
| ◎★ 申請人姓名: |                  |     | 確定         |      | 222  |
| ○★ 申請人職稱: | 老師               |     |            |      | ser  |
| ◎★ 主管塞核:  | 同意申請             | ~   | ○★ 主管核章範本: |      | Θ    |
|           | -                | 416 | G          | 5416 |      |
|           |                  | 返回  | 送出         | 列印   |      |

填寫說明:學校跟學校合併時填寫此申請單,申請合併兩個學校的帳號,

1.在首頁點選校安帳號申請單。

| 教育部<br>校園安全暨災音<br>Campus Security Re                                                                                                    | 害防救通報處理<br>port Center | 世中心資 | 訊網                                                         |                       |      |
|----------------------------------------------------------------------------------------------------|------------------------|------|------------------------------------------------------------|-----------------------|------|
| ■系統登入 LOGIN                                                                                                    |                        |      |                                                            |                       |      |
| <ul> <li>続號:</li> <li>空碼:</li> <li>除證碼:</li> <li>()</li> <li>()&lt;</li></ul> |                        |      |                                                            |                       |      |
| ▶ 道藝迎留 MENULIET                                                                                                    | 🔆 最新消息 NEWS            |      |                                                            |                       | 更多>> |
| ₩ 特見送半 MCNO LIST                                                                                                    | 公告日期                   | 類別   | 標題                                                         | 點閹期限                  | 承辦人  |
| ☆ 校安帳號申請單                                                                                                    | ⊠2024/09/02            | 最新消息 | (一般) 行政院策製「打詐新四法宣導影片」,請各校運用多元管道推播                          | 2024/09/02~2030/12/31 |      |
| 校安簡介           校安協介           校安人力                                                                                                    | 2024/07/10             | 訓練研習 | (一般)113年度「高級中等以上學校校安(含學務創新)儲備人員推薦培訓」第<br>二次推薦作業錄取名單        | 2024/07/15~2024/10/14 | 0.0  |
| 最新消息           相關法規                                                                                                    | ⊠2024/06/17            | 訓練研習 | (一般)113年「高級中等以上學校校安(含學務創新)儲備人員推薦培訓」第<br>1、2模次錄取名篇(第1次公告作業) | 2024/06/17~2024/10/14 | 100  |

#### 2.選擇要申請的類型。

| 教育部應用系統帳號申請單                                                                    |                                                |                                                                                       |                    |
|---------------------------------------------------------------------------------|------------------------------------------------|---------------------------------------------------------------------------------------|--------------------|
| 一、應用系統帳號及用途:                                                                    |                                                |                                                                                       |                    |
| ⊙ <b>★</b> 申請類型:                                                                | -請選援- ✓                                        | 如不確定申請類型,再請洽詢客服信<br>箱 service@cityinfo.com.tw                                         | I.                 |
| 二、申請人資料:                                                                        |                                                |                                                                                       |                    |
| <ul> <li>○申請日期:</li> <li>○★申請人姓名:</li> <li>○★申請人職稱:</li> <li>○★主管審核:</li> </ul> | 異動校名<br>註與學校補號<br>合併補號<br>重啟補號<br>變更承維人<br>請選擇 | <ul> <li>○記錄編號:</li> <li>○★申請人電話:</li> <li>○★申請人E-mail:</li> <li>○★主管核草範本:</li> </ul> | (永皖帶入)<br><br>上蒔磁宏 |
|                                                                                 | 7814                                           | G                                                                                     |                    |
|                                                                                 | 返回                                             | 送出                                                                                    |                    |

3.在申請類型選擇「合併帳號」,會出現「學校/單位名稱(主)」以及「學校/單位名稱(被併)的欄

位。

| 教育部應用系統帳號申請單    |      |          |                                              |          |
|-----------------|------|----------|----------------------------------------------|----------|
| 一、應用系統帳號及用途:    |      |          |                                              |          |
| ⊙ ★ 申請類型:       | 合併帳號 | ~        | 如不確定申請類型。再請洽詢客服信箱<br>service@cityinfo.com.tw |          |
| ⊙ ¥ 學校/單位名稱(主): |      | 選擇<br>學校 | ⊙ ★ 學校/單位名稱(被併):                             | 選擇<br>學校 |

(1). 學校/單位名稱(主)的欄位,此欄位請選擇合併後為主要學校的名稱。

A.請點選右邊的「選擇學校」的按鈕。

|                  | ••••• |   |
|------------------|-------|---|
| 教育部應用系統帳號申請單     | 1     |   |
| 一、應用系統帳號及用途:     |       |   |
| ⊙ <b>*</b> 申請類型: | 合併帳號  | ~ |
| ⊙★ 學校/單位名稱(主):   |       |   |

B.會出現選擇學校的視窗,並依序選擇相關欄位。

| 選擇學校                            |        |      |        |      | ×        |
|---------------------------------|--------|------|--------|------|----------|
| 縣 市:                            |        | 請選擇  | 匮 域:   | 全部 🖌 |          |
| 學校教育階段                          | ž :    | 全部 🗸 | 學校名稱:  |      |          |
|                                 |        |      | 查詢     |      |          |
| 勾選                              | 筆數     | 學校名稱 | 學校教育階段 | 學校地址 | 聯絡電<br>話 |
| 共0筆資料,第1/0頁,每頁顯示 10 V 筆到第 1 V 頁 |        |      |        |      |          |
|                                 | 夏一不 夏一 |      |        |      |          |

# C.輸入學校名稱後點選查詢。

| 選擇學校   |    |      |           |                              |      |   | ×        |
|--------|----|------|-----------|------------------------------|------|---|----------|
| 縣 市:   |    | 新北市  | ~         | 匾 域:                         | 全部   | ~ |          |
| 學校教育階段 | ž: | 幼兒園  | ~         | 學校名稱:                        | 成功   |   |          |
|        |    |      |           | 查詢                           |      |   |          |
| 勾暹     | 筆數 | 學校名利 | щ.        | 學校教育階段                       | 學校地  | 址 | 聯絡電<br>話 |
|        |    |      | 共0筆資料,第1/ | /0頁,每頁顯示 10 ♥筆,到第<br>上一頁 下一頁 | 1 ¥頁 |   |          |

#### D.畫面下方會顯示查詢結果。

| 選擇學校   |                                 |        |        |                                     | ×     |
|--------|---------------------------------|--------|--------|-------------------------------------|-------|
| 縣 市:   |                                 | 新北市    | 區域:    | 全部 🗸                                |       |
| 學校教育階段 | ł :                             | 幼兒園 🖌  | 學校名稱:  | 成功                                  |       |
|        | 重約                              |        |        |                                     |       |
| 勾選     | 筆數                              | 學校名稱   | 學校教育階段 | 學校地址                                | 聯絡電話  |
| 0      | 1                               | ;成功幼兒園 | 幼兒園    | 11-11-12-12-12-12-12-12<br>21-12-22 |       |
| 0      | 2                               | 成功國小   | 國小、幼兒園 | 1000 (000 (000 (000 (000))))        | 10.00 |
|        | 共2筆資料,第1/1頁,每頁顯示 10 ♥ 差到第 1 ♥ 頁 |        |        |                                     |       |
|        | 上一頁                             |        |        |                                     |       |

E.點選前方的勾選。

| 選擇學校   |    |       |        |                                    | ×    |
|--------|----|-------|--------|------------------------------------|------|
| 縣 市:   |    | 新北市   | 區域:    | 全部 🗸                               |      |
| 學校教育階段 | :  | 幼兒園 🗸 | 學校名稱:  | 成功                                 |      |
|        |    |       | 查詢     |                                    |      |
| 勾選     | 筆數 | 學校名稱  | 學校教育階段 | 學校地址                               | 聯絡電話 |
| 0      | 1  | 成功幼兒園 | 幼兒園    | 10.00 (10.00 (10.00))<br>4 (10.00) |      |

F.會回到申請單的畫面,「學校/單位名稱(主)」的欄位會顯示剛才勾選的學校名稱。

| 教育部應用系統帳號申    | 請單       |   |          |
|---------------|----------|---|----------|
| 一、應用系統帳號及用題   | <u>.</u> |   |          |
| ⊙★申請類型:       | 合併帳號     | ~ |          |
| ○★學校/單位名稱(主): | 幼兒園      |   | 選擇<br>學校 |

(2). 學校/單位名稱(被併) , 此欄位請選擇會被合併的學校名稱

A.點選「選擇學校」的按鈕,並勾選要被合併的學校名稱。(選擇學校操作方式與前一步驟 相同,相關操作方式請參考(1).學校/單位名稱(主)的操作步驟。)

| 如不確定申請類型,再請洽詢客<br>服信箱 service@cityinfo.com.tw |          |
|-----------------------------------------------|----------|
| ⊙ ≭ 學校/單位名稱(被併):                              | 選擇<br>學校 |

B.「學校/單位名稱(被併)」的欄位會顯示剛才勾選的學校名稱。

| 如不確定申請類型,再請洽詢客<br>服信箱 service@cityinfo.com.tw |       |          |
|-----------------------------------------------|-------|----------|
| ⊙ ¥ 學校/單位名稱(被併):                              | 文聖幼兒園 | 選擇<br>學校 |

4.請輸入申請人資料並驗證信箱後點選列印,將已填寫的申請資料印出。

| 二、申請人資料:                          |                  |                                       |          |
|-----------------------------------|------------------|---------------------------------------|----------|
| ⊙申請日期:                            | 113年09月04日(系統蒂入) | ○ 紀錄編號 :                              | (条統帶入)   |
| ⊙★申請人姓名 (1)                       |                  | ⊙★申請人電話 :(4)                          |          |
| ⊙ <b>*</b> 申請人職稱 <mark>(2)</mark> |                  | ⊙ <b>≭</b> 申請人E-mail <mark>(5)</mark> | 験證       |
| ⊙ <b>*</b> 主管塞核: <mark>(3)</mark> | 請選擇              | ◎★主管核章範本:                             | 上時檔案 (7) |
|                                   | 3-3              | 5 C                                   | (8)      |
|                                   | 返回               | (9) (6)<br>送出 列印                      |          |

- (1). 請輸入申請人姓名。
- (2). 請輸入申請人的職稱。
- (3). 請選輸主管審核的結果。
- (4). 請輸入可以聯絡到申請人的電話。
- (5). 請輸入申請人的 E-mail 後點選驗證。

| ○紀錄編號:                | (条統帶入) |    |
|-----------------------|--------|----|
| ○★ 申請人電話:             |        |    |
| ⊙ <b>≵</b> 申請人E-mail: |        | 驗證 |
| ⊙★ 主管核章範本:            | 上傳檔案   |    |

A.原本的驗證鈕會倒數 90 秒需在時間內至信箱內收信,且系統會出現「已發送驗證信的 視窗。

|    | 己發送驗證信     | × | (条统等人)           |    |
|----|------------|---|------------------|----|
|    | 確定         |   |                  |    |
| ~  | ⊙★ 主管核章範本: |   | L.com.tw<br>上等檔案 | 80 |
| 07 | <b>7</b> c |   |                  |    |

B.請至信箱收信,並點選信件內的連結做驗證。

| ÷  |                                                                                                    |
|----|----------------------------------------------------------------------------------------------------|
|    | 教育部校園安全暨災害防救通報處理中心-信箱驗證 👧 🛛 🖤 🖛                                                                                                    |
| CS | 高給 我 ▼<br>/7+7                                                                                                    |
|    | 您好,<br>请於——小陆内,默默通结验您你的信辩 http://amage.com/amage//amage//ama |
|    | 約77 小时的,科学连起感觉的问题。<br>教育部校園安全暨災害防救涌報處理中心謹上                                                                                                    |
|    | 本連結有效時間為一小時 發信時間: 2024/09/04 10:01:09                                                                                                    |
|    |                                                                                                    |
|    | <ul><li>► 回覆</li><li>← 轉寄</li></ul>                                                                                                    |

C.完成 E-mail 驗證後,原本驗證的按鈕會變成綠色的圖示。

| ⊙ 紀錄編號:        | (糸統帶入)                  |           |
|----------------|-------------------------|-----------|
| ⊙★申請人電話:       |                         |           |
| ⊙ ★ 申請人E-mail: | service@cityinfo.com.tw | $\oslash$ |
| ○★主管核章範本:      | 上傳檔案                    |           |

(6). 申請人資料填寫好並完成驗證信箱的步驟後,再點選列印。

A.點選列印。

| 二、申請人資料:  |                  |      |                |        |         |
|-----------|------------------|------|----------------|--------|---------|
| ○申請日期:    | 113年09月04日(条统需人) |      | ○ 紀錄编號:        | (朱統帶人) |         |
| ◎★申請人姓名:  | ma linear        |      | ○★ 申請人電話:      |        |         |
| ○★ 申請人職稿: | 老師               |      | ○ 🛊 申請人E-mail: | n.tw   | $\odot$ |
| ○★主營審核:   | 同意申請             | ~    | ◎★主管核章範本:      | 上傳編案   |         |
|           |                  | 5416 | C              |        |         |
|           |                  | 返回   | 送出 列印          |        |         |

B.列印畫面會帶出已填寫的完成的資料,確認無誤後點選列印。

| 列印?                |                                                 | 教育部校園安全暨災害防救通報處理中心資訊網          |
|--------------------|-------------------------------------------------|--------------------------------|
| 總計:1 紙張表           | 教育部應用系統帳號<br>一、應用系統帳號及用                         | ;申請單<br>途 :                    |
| 印表機                | ○★申請類型:                                         |                                |
|                    | ○★校名/單位: ○★講翰入新承辦人帳號:                           | 測試 <u>費</u> 面<br>測試 <u>費</u> 面 |
| 3253CI KX (羔白) V   | ° <b>★</b> 學 制:                                 | 多重學制/大專,高中                     |
| 份數                 | ○★設立別: ○★校長/園長/長官:                              | 私立測試叢面                         |
| 1                  | ◎★校址:                                           | 測試畫面                           |
|                    | 二、申請人資料:                                        |                                |
| 頁數                 | ○申請日期:                                          | 113年09月06日(####人)              |
| ● 全部               | * ℃時酬気: * 申請人姓名: * 申請人輩話:                       | (###/)<br>測試畫面<br>測試畫面         |
| ── 例如: 1-5、8、11-13 | 。<br>◎ <b>★</b> 申請人職稱:<br>◎ <b>★</b> 申請人E-mail: | 測試畫面<br>測試 <b>畫</b> 面          |
| 色彩                 | ○★主管審核: ○★主管核章範本:                               | 同意中請                           |
| 黑白                 | 申請人(簽名):                                        | 主管核章:                          |
| 雙面列印               | 350 EEN : 2024/00/06 09:23:19                   |                                |
| 單面列印 🗸             |                                                 |                                |
| 列印 取消              |                                                 |                                |

C.在申請人(簽名)的欄位完成簽名並請主管核章後,掃描此核章的文件。

| 二、申請人資料:                                   |                            |       |
|--------------------------------------------|----------------------------|-------|
| <ul> <li>○申請日期:</li> <li>○紀錄編號:</li> </ul> | 113年09月04日(系統帶入)<br>(系統帶入) |       |
| ⊙ <b>*</b> 申請人姓名:<br>⊙ <b>*</b> 申請人電話:     |                            |       |
| ○★申請人職稱:                                   | 老師                         |       |
| ○本中詞へE-mail:                               | 同意中語                       |       |
| <ul> <li>○末主旨被章範本:</li> </ul>              | 回過中國                       |       |
|                                            |                            |       |
| 申請人(簽名):                                   |                            | 主管核章: |
| 间印日期:2024/09/04 10:30:08                   |                            |       |

(7). 主管核章範本

A.請點選上傳檔案。

| ⊙ 紀錄編號:        | (系統蒂入) |         |
|----------------|--------|---------|
| ⊙ ★ 申請人電話:     |        |         |
| ⊙ ¥ 申請人E-mail: |        | $\odot$ |
| ⊙★主管核章範本:      | 上傳檔案   |         |

# B.將前一步驟核章完成的文件附在此欄位。

| ⊙ 紀錄編號:        | (糸統蒂入)        |         |
|----------------|---------------|---------|
| ⊙★申請人電話:       |               |         |
| ⊙ ¥ 申請人E-mail: |               | $\odot$ |
| ⊙★主管核章範本:      | ⊖ 已核章的申請單.pdf |         |

(8). 確認已輸入申請資料並完成上傳附件後,輸入驗證碼。

| 0 × ##/Xt1 : | 1    |   |                 |                                                                                                    |         |
|--------------|------|---|-----------------|----------------------------------------------------------------------------------------------------|---------|
|              |      |   |                 | the second second second second second second second second second second second second second second second se |         |
| ◎ 🛊 申請人職稿:   | 老師   |   | ⊙ 🛊 申請人E-mail : | The second second second second second second second second second second second second second second second se | $\odot$ |
| ◎ ★ 主管審核:    | 同意申請 | ~ | ○ ★ 主曾核章範本:     | ○ 新増學校編號申請單.pdf                                                                                                 |         |

(9). 點選送出,會出現申請完成的視窗,即表示申請成功。

| ○申請日期:            | 113年09月04日(条统带入) | 申請完成。        | × (条前 |
|-------------------|------------------|--------------|-------|
| ⊙ <b>≭</b> 申請人姓名: |                  | Res          | 2:    |
| ⊙ <b>*</b> 申請人職稱: | 老師               |              | S     |
| ⊙ <b>*</b> 主管審核:  | 同意申請             | ♥ ○★ 主管核章範本: | Ģ     |
|                   | :                | 5416 0       | 5416  |

(五)、重啟帳號

填寫說明:此功僅開放給學校主帳號承辦人申請。

1.申請類型選擇重啟帳號,會出現「學校/單位名稱」的欄位及承辦人帳號(主)的欄位。

| 教育部應用系統帳號申請         | 青單   |          |                                               |
|---------------------|------|----------|-----------------------------------------------|
| 一、應用系統帳號及用途         | :    |          |                                               |
| ⊙★申請類型:             | 重啟帳號 | ~        | 如不確定申請賴型,再請洽詢客<br>服信箱 service@cityinfo.com.tw |
| ⊙ <b>≭</b> 學校/單位名稱: |      | 選擇<br>學校 |                                               |
| ○ 🛊 承辦人帳號(主):       |      |          |                                               |

2.學校/單位名稱的欄位,請選擇要重啟帳號的學校。

A.點選擇學校的按鈕。

| 教育部應用系統帳號申請圖         |      |   |    |
|----------------------|------|---|----|
| 一、應用系統帳號及用途:         |      |   |    |
| ⊙ ¥ 申請類型:            | 重啟帳號 | ~ |    |
| ⊙ ¥ 學校/單位名稱:         |      | 選 | 擇較 |
| ⊙ <b>≭</b> 承辦人帳號(主): |      |   |    |

B.會出現選擇學校的視窗,並依序選擇相關欄位。

| 選擇學校                             |    |       |        |      | ×        |  |
|----------------------------------|----|-------|--------|------|----------|--|
| 縣 市:                             |    | 請選擇 ♥ | 區 域:   | 全部 🖌 |          |  |
| 學校教育階段                           | ŧ: | 全部 🗸  | 學校名稱:  |      |          |  |
|                                  |    |       | 查詢     |      |          |  |
| 勾選                               | 筆數 | 學校名稱  | 學校教育階段 | 學校地址 | 聯絡電<br>話 |  |
| 共0筆資料,第1/0頁,每頁顯示 10 > 筆,到第 1 > 頁 |    |       |        |      |          |  |
|                                  |    |       | 上一頁    |      |          |  |

C.輸入學校名稱後點選查詢。

| 選擇學校   |    |      |             |               |          |    |      |
|--------|----|------|-------------|---------------|----------|----|------|
| 除 市∶   |    | 新北市  | ~           | 區 域:          | 全部       | ~  |      |
| 學校教育階段 | 11 | 幼兒園  | ~           | 學校名稱:         | 成功       |    |      |
| 勾繼     | 筆數 | 學校名称 | 6           | 查詢<br>學校教育階段  | 學校       | 地址 | 联络電話 |
|        |    |      | 共0筆資料,第1/0頁 | ·每頁顯示 10 ✔ 筆選 | 到第 1 ✔ 頁 |    |      |

#### D.畫面下方會顯示查詢結果。

|                  | 選擇學校 ×                            |    |        |            |                                                                                                    |      |  |
|------------------|-----------------------------------|----|--------|------------|----------------------------------------------------------------------------------------------------|------|--|
|                  | 縣 市:                              |    | 新北市 🗸  | 區域:        | 全部 🗸                                                                                                    |      |  |
|                  | 學校教育階段                            | 2: | 幼兒園 🗸  | 學校名稱: 成功   |                                                                                                    |      |  |
|                  | 查約                                |    |        |            |                                                                                                    |      |  |
|                  | 勾選                                | 筆數 | 學校名稱   | 學校教育階段     | 學校地址                                                                                                    | 聯絡電話 |  |
|                  | 0                                 | 1  | ;成功幼兒園 | 幼兒園        | $\sum_{k=1}^{2(1+N)} \sum_{k=1}^{N} \sum_{k=1}^{N}$ |      |  |
| ○ 2 【成功國小 國小、幼兒園 |                                   |    |        |            | 10.00                                                                                                    |      |  |
| Ľ                | 共2筆資料,第1/1頁,每頁顯示10   > 筆到第1   > 頁 |    |        |            |                                                                                                    |      |  |
|                  |                                   |    |        | 上一頁    下一頁 |                                                                                                    |      |  |

#### E.點選前方的勾選。

| 選擇學校   |    |       |        | 2                                | ×    |
|--------|----|-------|--------|----------------------------------|------|
| 縣 市:   |    | 新北市   | 區域:    | 全部 🖌                             |      |
| 學校教育階段 | £: | 幼兒園 🖌 | 學校名稱:  | 成功                               |      |
|        |    |       | 查詢     |                                  |      |
| 勾選     | 筆數 | 學校名稱  | 學校教育階段 | 學校地址                             | 聯絡電話 |
| 0      | 1  | 成功幼兒園 | 幼兒園    | 11112 (1000) (1000)<br>1 1 1 1 1 |      |

F.會回到申請單的畫面,「學校/單位名稱」的欄位會顯示剛才勾選的學校名稱。

| 教育部應用系統帳號申請          | 教賞部應用系統帳號申請單 |    |                                               |  |  |  |
|----------------------|--------------|----|-----------------------------------------------|--|--|--|
| 一、應用系統帳號及用途:         | 一、應用系統帳號及用途: |    |                                               |  |  |  |
| ⊙ ★ 申請類型:            | 重啟帳號         | ~  | 如不確定申請賴型,再請洽詢客<br>服信箱 service@cityinfo.com.tw |  |  |  |
| ⊙ <b>≵</b> 學校/單位名稱:  | 幼兒園          | 選擇 |                                               |  |  |  |
| ○ <b>*</b> 承辦人帳號(主): |              |    |                                               |  |  |  |

3.在「承辦人帳號(主)」,輸入要重新啟用的主要承辦人帳號,大小寫要完全一致,在最後送出

時系統會檢核。

| 1                |                  |   |     |                                               |     |
|------------------|------------------|---|-----|-----------------------------------------------|-----|
| 教育部應用系統帳號申請      | ŧ                |   |     |                                               |     |
| 一、應用系統帳號及用途:     |                  |   |     |                                               |     |
| ⊙ <b>≭</b> 申請頻型: | 重啟帳號             | ~ |     | 如不確定申請類型,再器洽詢客<br>服信箱 service@cityinfo.com.tw |     |
| ◎ ★ 學校/單位名稱:     | 幼兒園              |   | 選擇  |                                               |     |
| ○ ★ 承辦人帳號(主):    | WOI 4678         |   |     |                                               |     |
| 二、申請人資料:         |                  |   | 您輸入 | 的人員帳號不存在!!                                    | ×   |
| ⊙ 申請日期:          | 113年09月04日(条統帶入) |   |     |                                               | _ I |
| ◎★申請人姓名:         |                  |   |     | 維定                                            |     |
| ○★由誌人説書・         |                  |   |     | ○ ♥ 由誌↓E-mail ·                               |     |

4.請輸入申請人資料並驗證信箱後點選列印,將已填寫的申請資料印出。

| 二、申請人資料:                                                                                |                  |                                                                                                    |                                        |    |
|-----------------------------------------------------------------------------------------|------------------|----------------------------------------------------------------------------------------------------|----------------------------------------|----|
| <ul> <li>○申請日期:</li> <li>○★申請人姓名(1)</li> <li>○★申請人職稱(2)</li> <li>○★主營審核: (3)</li> </ul> | 113年09月04日(泰統華入) | <ul> <li>○ 紀錄編號:</li> <li>○ ★ 申請人電話:</li> <li>○ ★ 申請人電話:</li> <li>○ ★ 申請人E-mail</li> <li>○ ★ 主管核章範本</li> </ul> | (条統審入)<br>(4)<br>「(5)<br>」<br>上使編案 (7) | 精調 |
|                                                                                         | -as 油中           | <b>子子 </b> で<br>(9) (6<br><sub>送出</sub>                                                                        | (8)<br>列印                              |    |

- (1). 請輸入申請人姓名。
- (2). 請輸入申請人的職稱。
- (3). 請選輸主管審核的結果。
- (4). 請輸入可以聯絡到申請人的電話。
- (5). 請輸入申請人的 E-mail 後點選驗證

| ○ 紀錄編號:        | (条統帶入) |  |
|----------------|--------|--|
| ○★申請人電話:       |        |  |
| ⊙ ★ 申請人E-mail: | 験證     |  |
| ⊙★ 主管核章範本:     | 上傅檔案   |  |

A.原本的驗證鈕會倒數 90 秒需在時間內至信箱內收信,且系統會出現「已發送驗證信 的視窗。

|          | 已發送驗證信     | × | (条統善入) |    |
|----------|------------|---|--------|----|
|          | 確定         |   |        |    |
| <b>L</b> | ◎★ 主管核章範本: |   | 上海經案   | 80 |
| 20-2-1   | C          |   |        |    |

B.請至信箱收信,並點選信件內的連結做驗證。

| ÷  | e () m e () (4 to d) :                                                                        |
|----|-----------------------------------------------------------------------------------------------|
|    | 教育部校園安全暨災害防救通報處理中心-信箱驗證 🐠 🛛 🖤 🖛                                                               |
| cs | 高給 我 ▼                                                                                        |
|    | 您好,<br>請於一小時內,點擊連結驗證您的信箱 <mark>https://2011年10月19月19月19月19月19月19月19月19月19月19月19月19月19月</mark> |
|    | 教育部校園安全暨災害防救通報處理中心謹上                                                                          |
|    | 本連結有效時間為一小時 發信時間: 2024/09/04 10:01:09                                                         |
|    | <ul><li>← 回覆</li><li>→ 轉寄</li></ul>                                                           |

C.完成 E-mail 驗證後,原本驗證的按鈕會變成綠色的圖示。

| ⊙ 紀錄編號:        | (条统蒂入)                  |         |
|----------------|-------------------------|---------|
| ⊙ ★ 申請人電話:     |                         |         |
| ⊙ ¥ 申請人E-mail: | service@cityinfo.com.tw | $\odot$ |
| ⊙★主管核章範本:      | 上傳檔案                    |         |

- (6). 申請人資料填寫好並完成驗證信箱的步驟後,再點選列印。
  - A.點選列印。

| 二、申請人資料:  |                  |      |              |        |         |
|-----------|------------------|------|--------------|--------|---------|
| ○申請日期:    | 113年09月04日(糸統帶人) |      | ○紀錄編號:       | (条据带入) |         |
| ◎★申請人姓名:  |                  |      | ◎★申請人電話:     |        |         |
| ○★申請人職碼:  | 老師               |      | ⊙★申請人E-mail: | n.tw   | $\odot$ |
| ◎ ★ 主管審核: | 同意申請             | ~    | ◎★主管核章範本:    | 上傳經察   |         |
|           | -                | 5416 | c            |        |         |
|           |                  | 怒回   | 送出 列印        |        |         |

B.列印畫面會帶出已填寫的完成的資料,確認無誤後點選列印,

| 列印                     | ?   |                                 | 教育部校園安全暨災害防救通報處理中心資訊網        |
|------------------------|-----|---------------------------------|------------------------------|
| 總計:1 紙張表               |     | 教育部應用系統帳號<br>一、應用系統帳號及用         | 申請單<br>途:                    |
| 印表機                    |     | ◎★申請類型:                         | BRIDE COMPANY                |
|                        |     | ◎★校名/單位:                        | 測試畫面                         |
| 3253ci KX (黑白) V       |     | ◎★請輸入新承辦人帳號:                    | 測試畫面                         |
|                        | -   | ° <b>★</b> 學 制:                 | 多重學制/大專,高中                   |
| 份書                     |     | ◎ <b>★</b> 設立別:                 | 私立                           |
| 173 84                 |     | ○★ 校長/園長/長官:                    | 測試畫面                         |
| 1                      |     | ◎★校 址:                          | 測試畫面                         |
|                        |     | 二、申請人資料:                        |                              |
| 百數                     |     | ○申請日期:                          | 113年09月06日 <sub>(本紙單人)</sub> |
|                        |     | <ul> <li>紀錄編號:</li> </ul>       | (永田市人)                       |
| <ul> <li>全部</li> </ul> |     | ◎★申請人姓名:                        | 測試畫面                         |
|                        |     | ○★申請人電話:                        | 測試畫面                         |
| ○ 例如: 1-5、8、11-13      |     | ◎★ 申請人職稱:                       | 測試畫面                         |
|                        |     | ○★申詞入E-mail:                    | <b>刈武豊</b> 田                 |
| 色彩                     |     | ○★ 主管審核:                        | 同意申請                         |
|                        |     | ▲工用20年前6年。                      |                              |
| 黑白 ~                   |     |                                 |                              |
|                        | - • | 申請人(簽名):                        | 主管核章:                        |
| 雙面列印                   |     | B(ID E18) : 2024/09/06 09:23:19 |                              |
|                        |     |                                 |                              |
| 单回列印 🗸                 |     |                                 |                              |
| 列印 取消                  |     |                                 |                              |

C.在申請人(簽名)的欄位完成簽名並請主管核章後,掃描此核章的文件。

| 二、申請人資料:                                               |                            |      |
|--------------------------------------------------------|----------------------------|------|
| <ul> <li>○ 申請日期:</li> <li>○ 紀錄編號:</li> </ul>           | 113年09月04日(系統帶入)<br>(系統帶入) |      |
| <ul> <li>○ ★ 申請人姓名:</li> <li>○ ★ 申請人電話:</li> </ul>     |                            |      |
| <ul> <li>○ ★ 申請人職稱:</li> <li>○ ★ 申請人E-mail:</li> </ul> | 老師                         |      |
| <ul> <li>○ ★ 主管審核:</li> <li>○ ★ 主管核章範本:</li> </ul>     | 同意申請                       |      |
| 申請人(簽名):                                               |                            | 主管核章 |
| 列印日期:2024/09/04 10:30:08                               |                            |      |

(7). 主管核章範本

Г

A.請點選上傳檔案。

| ⊙ 紀錄編號:               | (系統帶入)                         |         |
|-----------------------|--------------------------------|---------|
| ⊙ ¥ 申請人電話:            |                                |         |
| ⊙ <b>≭</b> 申請人E-mail: | Territoria and a second second | $\odot$ |
| ⊙ <b>*</b> 主管核章範本:    | 上傅楣案                           |         |

B.將前一步驟核章完成的文件附在此欄位。

| ○紀錄編號:                      | (系統蒂入)        |         |
|-----------------------------|---------------|---------|
| ⊙★申請人電話:                    |               |         |
| ⊙ <mark>≭</mark> 申請人E-mail: |               | $\odot$ |
| ⊙★主管核章範本:                   | ⊖ 已核章的申請單.pdf |         |

(8). 確認已輸入申請資料並完成上傳附件後,輸入驗證碼。

| 二、申請人資料:        |                  |                                                 |                       |   |
|-----------------|------------------|-------------------------------------------------|-----------------------|---|
| ○申請日朝: ○★申請人姓名: | 113年09月04日(条読帶入) | <ul> <li>○ 紀錄編號:</li> <li>○ ★ 申請人電話:</li> </ul> | (承祝等入)                |   |
| ◎ ★ 申請人職稿:      | 老師               | ○ <b>*</b> 申請人E-mail:                           | and the second second | 0 |
| ◎★主營審核:         | 同意申請             | ✓ ○★主營核算题本:                                     | ○ 新增學校幅號申請單.pdf       |   |
|                 | -5               | 416 c 541                                       | 6                     |   |
|                 |                  | 返回 送出 列印                                        |                       |   |

(9). 點選送出,會出現申請完成的視窗,即表示申請成功。

| 二、申請人資料:          |                  |     |            |      |     |
|-------------------|------------------|-----|------------|------|-----|
| ⊙ 申請日期 :          | 113年09月04日(条统带入) |     | 申請完成。      | ×    | (条統 |
| ⊙★申請人姓名:          |                  |     | 確定         |      | 22  |
| ◎ <b>*</b> 申請人職稱: | 老師               |     |            |      | ser |
| ◎★ 主管審核 :         | 同意申請             | ~   | ⊙★ 主管核章範本: |      | Θ   |
|                   | -3               | 416 | C          | 5416 |     |
|                   |                  | 返回  | 送出         | 列印   |     |

(六)、變更承辦人

填寫說明:當原承辦人離職未將主要權限做交接時,或是主帳號已被註銷時填寫此申請單可以申請變更主承辦人的權限。

1.在首頁點選校安帳號申請單。

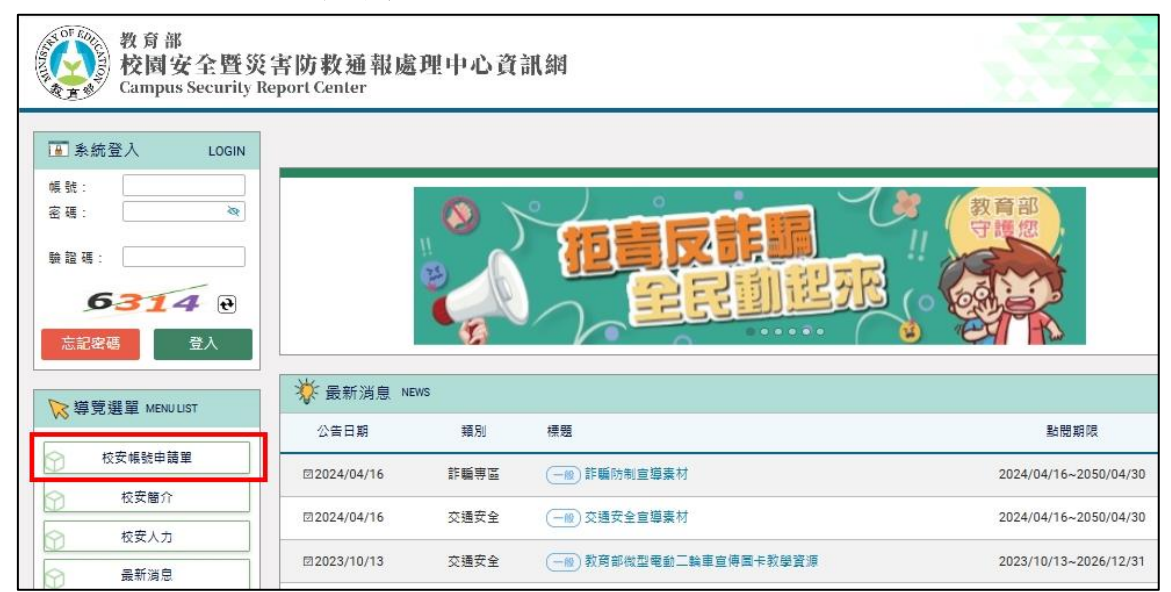

#### 2.選擇要申請的類型。

| 教育部應用系統帳號申             | ∋請單            |
|------------------------|----------------|
| 一、應用系統帳號及用途            | 1:             |
| ⊙★申請類型:                | -請選擇 ✔         |
| 二、申請人資料:               | 請選擇<br>新増學校帳號  |
| ⊙申請日期:                 | 異動校名           |
| ⊙★申請人姓名:               | 註銷學校帳號<br>合併帳號 |
| ○★申請人職稱:               | 重啟帳號           |
| 0 <b>4</b> 1 M/ 6440 1 | 變更承辦人          |

3.在申請類型選擇「變更承辦人」,會出現「學校/單位名稱」、「系統是否有帳號」、「請輸入新承 辦人帳號」、「請輸入舊承辦人帳號」的欄位。

| 教育部應用系統帳號申請單          |       |      |                                               |  |  |  |
|-----------------------|-------|------|-----------------------------------------------|--|--|--|
| 一、應用系統帳號及用途:          |       |      |                                               |  |  |  |
| ⊙ ★ 申請類型:             | 變更承辦人 | ~    | 如不確定申請類型,再請洽詢客<br>照信箱 service@cityinfo.com.tw |  |  |  |
| ⊙ <b>*</b> 學校/單位名稱:   |       | 選擇學校 |                                               |  |  |  |
| ⊙ ¥ 糸統是否有帳號:          | 請選擇   | ~    |                                               |  |  |  |
| ⊙ <b>★</b> 請驗入新承辦人帳號: |       |      | ○★ 請驗入舊承辦人帳號:                                 |  |  |  |

4.學校/單位名稱的欄位,請選擇服務單位或學校名稱。

(1). 請點選右邊的「選擇學校」的按鈕。

| 教育部應用系統帳號申請單        |       |          |
|---------------------|-------|----------|
| 一、應用系統帳號及用途:        |       |          |
| ○★申請類型:             | 變更承辦人 | ~        |
| ⊙ <b>≭</b> 學校/單位名稱: |       | 選擇<br>學校 |
| ⊙ ¥ 糸統是否有帳號:        | 是     | ~        |
| ⊙ ★ 請蜦入新承辦人帳號:      |       | 驗證       |

(2). 會出現選擇學校的視窗,並依序選擇相關欄位。

| 選擇學校   |    |        |                      |       | ×        |
|--------|----|--------|----------------------|-------|----------|
| 縣 市:   |    | 請選擇    | 區 域:                 | 全部    | ~        |
| 學校教育階段 | ₽: | 全部 🗸   | 學校名稱:                |       |          |
|        |    |        | 查詢                   |       |          |
| 勾選     | 筆數 | 學校名稱   | 學校教育階段               | 學校地址  | 聯絡電<br>話 |
|        |    | 共0筆資料, | 第1/0頁,每頁顯示 10 💙 筆,到第 | 1 ♥ 頁 |          |
|        |    |        | 上一頁    下一頁           |       |          |

(3). 輸入學校名稱後點選查詢。

| 選擇學校   |    |     |             |                |        |    | ×        |
|--------|----|-----|-------------|----------------|--------|----|----------|
| 縣 市:   |    | 新北市 | ~           | 區域:            | 全部     | ~  |          |
| 學校教育階段 | :  | 幼兒園 | ~           | 學校名稱:          | 成功     |    |          |
|        |    |     |             | 查詢             |        |    |          |
| 勾選     | 筆數 | 學校名 | 5稱          | 學校教育階段         | 學校均    | 也址 | 联絡電<br>話 |
|        |    |     | 共0筆資料,第1/0頁 | 【·每頁顯示 10 ✔筆,到 | 第 1 ¥頁 |    |          |
|        |    |     |             | 上一頁 下一頁        |        |    |          |

(4). 畫面下方會顯示查詢結果。

|         | 選擇學校                            |    |        |            |                                          | ×    |  |  |  |
|---------|---------------------------------|----|--------|------------|------------------------------------------|------|--|--|--|
| 縣 市:    |                                 |    | 新北市 🗸  | 區域:        | 全部 🗸                                     |      |  |  |  |
| 學校教育階段: |                                 | E. | 幼兒園 🗸  | 學校名稱: 成功   |                                          |      |  |  |  |
| 查約      |                                 |    |        |            |                                          |      |  |  |  |
|         | 勾選                              | 筆數 | 學校名稱   | 學校教育階段     | 學校地址                                     | 聯絡電話 |  |  |  |
|         | 0                               | 1  | ;成功幼兒園 | 幼兒園        | 11-20-0000-0-00-0<br>21-00-0             |      |  |  |  |
|         | 0                               | 2  | 成功國小   | 國小、幼兒園     | 1000 (000 000 000 000 000 000 000 000 00 |      |  |  |  |
| ľ       | 共2筆資料,第1/1頁,每頁顯示 10 ✔ 筆到第 1 ✔ 頁 |    |        |            |                                          |      |  |  |  |
|         |                                 |    |        | 上一頁    下一頁 |                                          |      |  |  |  |

(5). 點選前方的勾選。

| 選擇學校   |    |       |        |                                              | ×    |
|--------|----|-------|--------|----------------------------------------------|------|
| 縣 市:   |    | 新北市   | 區 域:   | 全部 🖌                                         |      |
| 學校教育階段 | :  | 幼兒園 🗸 | 學校名稱:  | 成功                                           |      |
|        |    |       | 查詢     |                                              |      |
| 勾選     | 筆數 | 學校名稱  | 學校教育階段 | 學校地址                                         | 聯絡電話 |
| 0      | 1  | 成功幼兒園 | 幼兒園    | 10.12[]][]][]][]][]][]][]][]][]][]][]][]][]] |      |

(6). 會回到申請單的畫面,「原學校/單位名稱」的欄位會顯示剛才勾選的學校名稱。

| 教育部應用系統帳號申請單        |                    |   |    |  |  |  |  |
|---------------------|--------------------|---|----|--|--|--|--|
| 一、應用系統帳號及用途:        |                    |   |    |  |  |  |  |
| ⊙ ★ 申請類型:           | 變更承辦人              | ~ |    |  |  |  |  |
| ⊙ <b>≭</b> 學校/單位名稱: | <b>立道之前之后</b> 的结兒園 |   | 選擇 |  |  |  |  |
| ⊙ ¥ 条統是否有幅號:        | 是                  | ~ |    |  |  |  |  |
| ⊙ ≭ 請驗入新承辦人帳號:      |                    |   | 驗證 |  |  |  |  |

5.系統是否有帳號

(1). 如已有校安帳號選擇「是」, 在「請輸入新承辦人帳號」時會需要檢核帳號資內容。

| 教育部應用系統帳號申請員        | 8     |   |          |
|---------------------|-------|---|----------|
| 一、應用系統帳號及用途:        |       |   |          |
| ⊙ <b>≭</b> 申請類型:    | 變更承辦人 | ~ |          |
| ⊙ <b>*</b> 學校/單位名稱: |       |   | 選擇<br>學校 |
| ⊙ <b>≵</b>          | 更     | ~ |          |
| ⊙ ★ 請驗入新承辦人帳號:      |       |   | 驗證       |

(2). 如目前沒有校安帳號選擇「否」,在「請輸入新承辦人帳號」的欄位請輸入要建立的新帳

| 號。                  |              |          |  |  |  |  |  |  |  |
|---------------------|--------------|----------|--|--|--|--|--|--|--|
| 教育部應用系統帳號申請調        | 教育部應用系統帳號申請單 |          |  |  |  |  |  |  |  |
| 一、應用系統帳號及用途:        |              |          |  |  |  |  |  |  |  |
| ⊙ <b>*</b> 申請類型:    | 變更承辦人        | •        |  |  |  |  |  |  |  |
| ⊙ <b>★</b> 學校/單位名稱: |              | 選擇<br>學校 |  |  |  |  |  |  |  |
| ⊙ ★ 糸統是否有幀號:        | 否            | ~        |  |  |  |  |  |  |  |
| ⊙ ★ 請驗入新承辦人帳號:      |              |          |  |  |  |  |  |  |  |

6.請輸入新承辦人帳號的欄位,輸入新承辦人的帳號。

A.已有帳號校安系統帳號,請在「系統是否有帳號的欄位」選「是」,會出現驗證按鈕。

| 教育部應用系統帳號申請單        |       |    |  |  |  |  |  |
|---------------------|-------|----|--|--|--|--|--|
| 一、應用系統帳號及用途:        |       |    |  |  |  |  |  |
| ⊙★申請類型:             | 變更承辦人 | ~  |  |  |  |  |  |
| ⊙ <b>★</b> 學校/單位名稱: |       | 選擇 |  |  |  |  |  |
| ⊙ ¥ 糸統是否有帳號:        | 見     | ~  |  |  |  |  |  |
| ⊙ ¥ 請驗入新承辦人帳號:      |       | 驗證 |  |  |  |  |  |

B.輸入目前已有的帳號(需大小寫完全相符)後,點選驗證按鈕。

| 教育部應用系統帳號申請單        | 1     |          |
|---------------------|-------|----------|
| 一、應用系統帳號及用途:        |       |          |
| ⊙ <b>≭</b> 申請類型:    | 變更承辦人 | ~        |
| ⊙ <b>≭</b> 學校/單位名稱: |       | 選擇<br>學校 |
| ⊙ <b>≭</b>          | 是     | ~        |
| ⊙★請輪入新承辦人帳號:        | hn    | 驗證       |

C.驗證成功後,會出現驗證成功的圖示。

| 教育部應用系統帳號申請單        | 1     |            |
|---------------------|-------|------------|
| 一、應用系統帳號及用途:        |       |            |
| ⊙ ★ 申請類型:           | 變更承辦人 | ~          |
| ⊙ <b>≭</b> 學校/單位名稱: | 幼兒園   | 選擇學校       |
| ⊙ ¥ 象統是否有幅號:        | 是     | ~          |
| ⊙ ¥ 請輪入新承辦人帳號:      | hn    | $\bigcirc$ |

7.請輸入舊承辦人帳號的欄位,此欄位必須輸入原本校安主承辦人的帳號資料。

A.輸入後,點選驗證。

| 教育部應用系統帳號申請單        |            |   |          |                                               |      |  |
|---------------------|------------|---|----------|-----------------------------------------------|------|--|
| 一、應用系統帳號及用途:        |            |   |          |                                               |      |  |
| ⊙★申請類型:             | 變更承辦人      | ~ |          | 如不確定申請類型,再請洽詢客<br>服信箱 service@cityinfo.com.tw |      |  |
| ⊙ <b>≭</b> 學校/單位名稱: | 新北市私立成功幼兒園 |   | 選擇<br>學校 |                                               |      |  |
| ⊙★ 系統是否有帳號:         | 是          | ~ |          |                                               |      |  |
| ⊙ 🛊 請驗入新承辦人帳號:      | hn         |   | $\odot$  | ⊙ ¥ 請翰入舊承辦人帳號:                                | ffae |  |

B.系統會檢核輸入的帳號是否正確,如非主承辦人的帳號會出現提示,點選確定後可重新輸

| 學校或帳號 | 不存在       | ×   |    |
|-------|-----------|-----|----|
| 確定    |           |     |    |
| ⊘ °*≋ | 輸入舊承辦人帳號: | ffa | 験證 |

#### C.輸入原本校安主承辦人後,點選驗證。

| 教育部應用系統帳號申請單        | 1     |   |          |                                               |       |    |
|---------------------|-------|---|----------|-----------------------------------------------|-------|----|
| 一、應用系統帳號及用途:        |       |   |          |                                               |       |    |
| ⊙ <b>≭</b> 申請麵型:    | 變更承辦人 | ~ |          | 如不確定申請賴型,再請洽詢客<br>服信箱 service@cityinfo.com.tw |       |    |
| ⊙ <b>≭</b> 學校/單位名稱: | )幼兒園  |   | 選擇<br>學校 |                                               |       |    |
| ⊙★ 系統是否有帳號:         | 是     | ~ |          |                                               |       |    |
| ⊙★請驗入新承辦人帳號:        | hn    |   | $\odot$  | ⊙★請驗入舊承辦人帳號:                                  | ck to | 驗證 |

#### D.驗證通過後會出現驗證成功的圖示。

| 教育部應用系統帳號申請            | 單     |          |                                               |         |
|------------------------|-------|----------|-----------------------------------------------|---------|
| 一、應用系統帳號及用途:           |       |          |                                               |         |
| ⊙ <mark>*</mark> 申請類型: | 變更承辦人 | ~        | 如不確定申請類型,再請洽詞客<br>照信簿 service@cityinfo.com.tw |         |
| ○★ 學校/單位名稱:            | 均兒園   | 選擇<br>學校 |                                               |         |
| ◎ ★ 糸統是否有帳號:           | 是     | ~        |                                               |         |
| ○ <b>*</b> 請輸入新承辦人帳號:  | hn 6  | Ø        | ○★ 講驗入舊孝俳人帳號: ck:0                            | $\odot$ |

8.申請人資料請輸入申請人資料並驗證信箱後點選列印,將已填寫的申請資料印出。

| 二、申請人資料:                                                      |                  |                                                             |             |
|---------------------------------------------------------------|------------------|-------------------------------------------------------------|-------------|
| ⊙申請日期:<br>⊙ <b>*</b> 申請人姓名 <mark>(1)</mark>                   | 113年09月04日(条統帶入) | ○ 紀錄編號:<br>○ <b>★</b> 申請人電話 : <mark>(4)</mark>              | (条統帶入)      |
| ○★申請人職稱 <mark>(2)</mark><br>○ <b>★</b> 主管審核: <mark>(3)</mark> |                  | ○ <b>*</b> 申請人E-mail <mark>(5)</mark><br>○ <b>*</b> 主管核章範本: | ₩2 上傳檔案 (7) |
|                                                               | 333              | ç c                                                         | (8)         |
|                                                               | 返回               | 9) (6)<br>送出 列印                                             |             |

(1). 請輸入申請人姓名。

(2). 請輸入申請人的職稱。

(3). 請選輸主管審核的結果。

(4). 請輸入可以聯絡到申請人的電話。

(5). 請輸入申請人的 E-mail 後點選驗證。

.....

| ⊙ 紀錄編號:               | (条統帶入) |    |
|-----------------------|--------|----|
| ⊙★申請人電話:              |        |    |
| ⊙ <b>≭</b> 申請人E-mail: |        | 驗證 |
| ○★主管核章範本:             | 上傅檔案   |    |

A.原本的驗證鈕會倒數 90 秒需在時間內至信箱內收信,系統會出現「已發送驗證信的視

| 窗 | 0          |   |                                         |
|---|------------|---|-----------------------------------------|
| Γ | 已發送驗證信     | × | (朱統著人)                                  |
| 1 | 確定         |   | 100.0F100000000000000000000000000000000 |
| L |            |   | B. B. B. Com.tw 80                      |
| _ | ○★ 主管核章範本: |   | 上傳檔案                                    |
| N | 071 °      |   |                                         |

B.請至信箱收信,並點選信件內的連結做驗證。

| ÷  |                                                                                                    |
|----|----------------------------------------------------------------------------------------------------|
|    | 教育部校園安全暨災害防救通報處理中心-信箱驗證 🧿 D 🕸 🕅 🗴                                                                                  |
| cs | 寄給 我 ▼                                                                                                    |
|    | 您好,<br>請於一小時內,點擊蓮結驗證您的信箱 <mark>https://。<br/>教育部校園安全暨災害防救通報處理中心謹上<br/>本連結有效時間為一小時 發信時間: 2024/09/04 10:01:09</mark> |
|    | <ul> <li>← 回覆</li> <li>→ 轉奇</li> </ul>                                                                             |

C.完成 E-mail 驗證後,原本驗證的按鈕會變成綠色的圖示。

| ⊙ 紀錄編號:        | (系統蒂入)                  |         |
|----------------|-------------------------|---------|
| ⊙ ★ 申請人電話:     |                         |         |
| ⊙ ★ 申請人E-mail: | service@cityinfo.com.tw | $\odot$ |
| ○★主管核章範本:      | 上傳檔案                    |         |

(6). 申請人資料填寫好並完成驗證信箱的步驟後,再點選列印。

A.點選列印。

| ○ 申請日期:<br>○ <b>非</b> 申請人姓名: | 113年09月04日(条統軍人) | ○ 紀婚編號 :<br>○ <b>*</b> 申請人喝 | 15 :        | (糸泥両入) |          |
|------------------------------|------------------|-----------------------------|-------------|--------|----------|
| ◎★申請人就稱:                     | 老師               | ○★申請人民                      | nail :      | n.tw   | <b>Ø</b> |
| ○★主營審核:                      | 同意申請             | ✓ ○★主管核章                    | <b>約</b> 本: | 上等編集   |          |

### B.列印畫面會帶出已填寫的完成的資料,確認無誤後點選列印。

| 列印?                |                                                 | 教育部校園安全暨災害防救通報處理中心資訊網 |
|--------------------|-------------------------------------------------|-----------------------|
| 總計:1 紙張表           | 教育部應用系統帳號<br>一、應用系統帳號及用                         | 申請單<br>途:             |
| 印表機                | ○★ 申請類型:                                        | 1000 - COL            |
|                    | ○★校名/單位: ○★請翰入新承辦人帳號:                           | 冽試靈面<br>測試靈面          |
| 3253ci KX (黑白) ~   | ○★學 制:                                          | 多重學制/大專,高中            |
| 份數                 | ○ <b>★</b> 設立別:<br>○ <b>★</b> 校長/圓長/長官:         | 私立<br>測試畫面            |
| 1                  | ◎★校 址:                                          | 測試畫面                  |
|                    | 二、申請人資料:                                        | 1                     |
| 百數                 | ○申請日期:                                          | 113年09月06日(本紙電人)      |
|                    | <ul> <li>紀錄編號:</li> </ul>                       | (利用系)                 |
|                    | ○★申請人姓名:                                        | 測試畫面                  |
|                    | ◎★ 甲請人電話:                                       | 刘武置金                  |
| () 例如: 1-5、8、11-13 | ○★申請人職柄: ○★申請人下mail:                            | 別試置面<br>別試書面          |
|                    | <b>★</b> + 55 ≤ 55 ≤ 55 ≤ 55 ≤ 55 ≤ 55 ≤ 55 ≤ 5 | 同意申請                  |
| 色彩                 | ◎★ 主管核章範本:                                      |                       |
|                    |                                                 |                       |
| 黒日 く               | 申請人(簽名):                                        | 主管核章:                 |
|                    | 所印日期::2224/09/06 09:23:19                       |                       |
| 雙面列印               |                                                 |                       |
| 單面列印 🗸 🗸           |                                                 |                       |
|                    |                                                 |                       |
| 列印取消               |                                                 |                       |
|                    |                                                 |                       |

C.在申請人(簽名)的欄位完成簽名並請主管核章後,掃描此核章的文件。

| 二、申請人資料:                                               |                            |       |
|--------------------------------------------------------|----------------------------|-------|
| <ul> <li>○申請日期:</li> <li>○紀錄編號:</li> </ul>             | 113年09月04日(系統帶入)<br>(系統帶入) |       |
| <ul> <li>○ ★ 申請人姓名 :</li> <li>○ ★ 申請人電話 :</li> </ul>   |                            |       |
| <ul> <li>○ ★ 申請人職稱:</li> <li>○ ★ 申請人E-mail:</li> </ul> | 老師                         |       |
| <ul> <li>○ ★ 主管害核:</li> <li>○ ★ 主管核單範本:</li> </ul>     | 同意申請                       |       |
| Nauch                                                  |                            |       |
| 申請人(簽名):为                                              |                            | 主管核章: |
| 列印日期:2024/09/04 10:30:08                               |                            |       |

(7). 主管核章範本。

# A.請點選上傳檔案。

| ⊙ 紀錄編號:               | (条統帶入)         |         |
|-----------------------|----------------|---------|
| ⊙ ★ 申請人電話:            |                |         |
| ⊙ <b>≭</b> 申請人E-mail: | 1000 B 271 B 3 | $\odot$ |
| ○★主管核章範本:             | 上傳檔案           |         |

## B.將前一步驟核章完成的文件附在此欄位。

| ⊙ 紀錄編號:               | (系統蒂入)                  |         |
|-----------------------|-------------------------|---------|
| ⊙ ★ 申請人電話:            |                         |         |
| ⊙ <b>≭</b> 申請人E-mail: | service@cityinfo.com.tw | $\odot$ |
| ⊙★主管核章範本:             | ⊖ 己核章的申請單.pdf           |         |

(8). 確認已輸入申請資料並完成上傳附件後,輸入驗證碼。

| 二、申請人資料:         |                  |                |                 |
|------------------|------------------|----------------|-----------------|
| ⊙申請日期:           | 113年09月04日(条统带入) | ○紀錄編號:         | (条统霉入)          |
| ○★申請人姓名:         |                  | ⊙ ★ 申請人電話:     |                 |
| ○★申請人職稱:         | 老師               | ⊙ ★ 申請人E-mail: | $\bigcirc$      |
| ○ <b>*</b> 主管審核: | 同意申請             | ⊙ ★ 主管核章範本:    | ○ 新增學校帳號申講單.pdf |
|                  | 5416             | C 5416         |                 |
|                  | 返回               | 送出             |                 |

(9). 點選送出,會出現申請完成的視窗,即表示申請成功。

| 二、申請人資料:  |                  |     |                    |      |      |
|-----------|------------------|-----|--------------------|------|------|
| ⊙申請日期:    | 113年09月04日(系統帶入) |     | 申請完成。              | ×    | (糸統) |
| ◎★ 申請人姓名: |                  |     | 確定                 |      | 222  |
| ○★ 申請人職稱: | 老師               |     |                    |      | ser  |
| ○★ 主管審核:  | 同意申請             | ~   | ⊙ <b>*</b> 主管核章範本: |      | Θ    |
|           | -3               | 416 | C                  | 5416 |      |
|           |                  | 返回  | 送出                 | 列印   |      |